# Peplink Balance Series

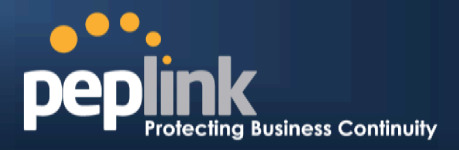

|                                        | your carrier.<br>The default and recommended Operator Settings is <b>Auto</b> .                                                                                                    |
|----------------------------------------|----------------------------------------------------------------------------------------------------|
| APN / Login /<br>Password / SIM<br>PIN | When <b>Auto</b> is selected, the information in these fields will be filled automatically.<br>Select the option <b>Custom</b> and you may customize these parameters. The parameters values are determined by and can be obtained from the ISP. |

| General Settings | Obtain DNS server address automatically                      |
|------------------|--------------------------------------------------------------|
| DND DOIVOID      | Use the following DNS server address(es)                     |
|                  | DNS Server 1:                                                |
|                  | DNS Server 2:                                                |
| Standby State    | Remain Connected      Disconnected                           |
| Idle Disconnect  | 3 minutes                                                    |
|                  | Time value is global. A change will affect all WAN profiles. |

|                 | General Settings                                                                                                    |
|-----------------|----------------------------------------------------------------------------------------------------|
|                 | Each ISP may provide a set of DNS servers for DNS lookups. This setting specifies the DNS (Domain Name System) Servers to be used when a DNS lookup is routed through this connection.                                                                                                    |
| DNS Servers     | Selecting <b>Obtain DNS server address automatically</b> results in the DNS Servers assigned by the PPPoE server to be used for outbound DNS lookups over the WAN connection. (The DNS Servers are obtained along with the WAN IP address assigned from the PPPoE server.)                                                     |
|                 | When <b>Use the following DNS server address(es)</b> is selected, you can put custom DNS server addresses for this WAN connection into the <b>DNS Server 1 and DNS Server 2</b> fields.                                                                                                    |
| Standby State   | This option allows you to choose whether to remain the connection connected or disconnected when this WAN connection is no longer in the highest priority and has entered the standby state. When <b>Remain connected</b> is chosen, upon bringing up this WAN connection to active, it will be immediately available for use. |
| Idle Disconnect | When Internet traffic is not detected within the user specified timeframe, the modem will automatically disconnect. Once the traffic is resumed by the LAN host, the connection will be re-activated,                                                                                                    |

| Health Check Settings |   |                |  |
|-----------------------|---|----------------|--|
| Health Check Method   | 0 | SmartCheck 💌   |  |
| Timeout               | ? | 5 second(s)    |  |
| Health Check Interval | ? | 10 • second(s) |  |
| Health Check Retries  | ? | 3 💌            |  |
| Recovery Retries      | ? | 3 💌            |  |

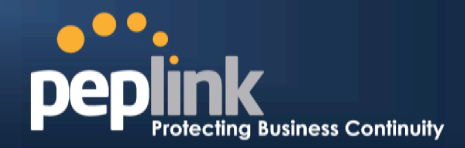

|                          | Health Check Settings                                                                                                    |
|--------------------------|----------------------------------------------------------------------------------------------------|
| Heath Check<br>Method    | This setting allows you to specify the health check method for the Cellular connection.<br>The as available options are <b>Disabled, Ping, DNS Lookup, HTTP,</b> and <b>SmartCheck</b><br>The default method is <b>DNS Lookup</b> .See Section <b>for configuration details.</b> |
| Timeout                  | If a health check test cannot be completed within the specified amount of time, the test will be treated as failed.                                                                                                    |
| Health Check<br>Interval | This is the time interval between each health check test.                                                                                                    |
| Health Check Retries     | This is the number of consecutive check failures before treating a connection as down.                                                                                                    |
| <b>Recovery Retries</b>  | This is the number of responses required after a health check failure before treating a connection as up again.                                                                                                    |

| Dynamic DNS Settings            |          | 2 |
|---------------------------------|----------|---|
| Dynamic DNS Service<br>Provider | Disabled |   |

|                                 | Dynamic DNS Settings                                                                                                    |
|---------------------------------|----------------------------------------------------------------------------------------------------|
| Dynamic DNS Service<br>Provider | <ul> <li>This setting specifies the dynamic DNS service provider to be used for the WAN based on supported dynamic DNS service providers: <ul> <li>changeip.com</li> <li>dyndns.org</li> <li>no-ip.org</li> <li>tzo.com</li> <li>DNS-O-Matic</li> </ul> </li> <li>Select Disabled to disable this feature. See Section for configuration details.</li> </ul> |

| <b>Bandwidth Allowance S</b>   | ettings      |
|--------------------------------|--------------|
| Bandwidth Allowance<br>Monitor |              |
| мти                            | 1428 Default |

| Bandwidth Allowance Settings   |                                                                                                    |  |
|--------------------------------|----------------------------------------------------------------------------------------------------|--|
| Bandwidth Allowance<br>Monitor | This option allows you to enable bandwidth usage monitoring on this WAN connection for each billing cycle. When this is not enabled, bandwidth usage of each month is still being tracked but no action will be taken. |  |

# Peplink Balance Series

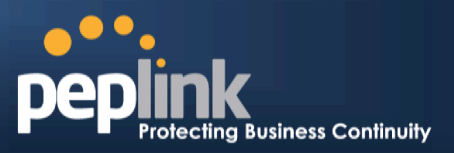

|     | See Section for configuration details.                                                                                                    |
|-----|----------------------------------------------------------------------------------------------------|
| MTU | This setting specifies the Maximum Transmission Unit.<br>By default, MTU is set to <b>Custom 1440</b> .<br>You may adjust the MTU value by editing the text field. Click <b>Default</b> to restore the<br>default MTU value. Select <b>Auto</b> and the appropriate MTU value will be automatically<br>detected. The auto-detection will run each time when the WAN connection establishes |

## **Peplink Balance Series**

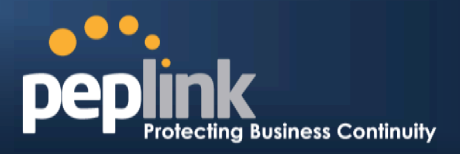

Configuring theLAN Interface

WAN Configuration
 For basic configuration, refer to Section , Basic Configuration.
 For advanced configuration, refer to Section , Configuring the WAN Interface(s).

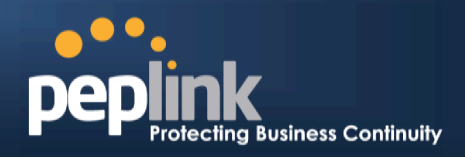

# 8 Basic Configuration

### 8.1 Connecting to the Web Admin Interface

- 1. Start a Web browser on a computer that is connected with the Peplink Balance through the LAN.
- 2. To connect to the Web Adminof thePeplink Balance, enter the following LAN IP address in the address field of the web browser:

http://192.168.1.1

(This is the default LAN IP address of the Peplink Balance.)

3. Enter the following to access the Web Admin Interface.

User Name: admin Password: admin

(This is the default Admin User login of the Peplink Balance. The Admin and Read-only User Password can be changed at**System > Admin Security**.)

| Protecting Bus | iness Continuity | Web Admin |
|----------------|------------------|-----------|
|                | Login            |           |
|                | Username:        |           |
|                | Password:        |           |
|                | Login            |           |

4. After successful login, the **Dashboard** of the Web Admin Interfacewill be displayed. It looks similar to the following:

| 1 WAN1               |               |                              |               |            |
|----------------------|---------------|------------------------------|---------------|------------|
| IP Address: 211.10   | .10.1 Details | Status: 🖸 Connected          |               | Disconnect |
| 2 WAN2               |               |                              |               |            |
| IP Address: 210.20   | .20.1 Detaila | Status: 🖸 Connected          |               | Disconnect |
| 4 WAN4               |               |                              |               |            |
| IP Address: 10.80.1  | 11.1 Details  | Status: 🖸 Connected          |               | Disconnect |
| 1 All Totorface      |               |                              |               | _          |
| Deuter ID Address    | 10 20 20 2    |                              |               |            |
| Kouter IP Audress.   | 10.20.30.2    |                              |               |            |
| WLAN Information     |               |                              | Control Panel | Status     |
| Access Point: 8 (Or  | line: 5)      |                              |               |            |
| Connected cirenta.   | 12            |                              |               |            |
| Device Informatio    | n -           |                              |               |            |
| Model:               | Peplink F     | Jalance 580                  |               |            |
| Firmware:<br>Untime: | 1 day 2       | to 1890<br>thours 59 minutes |               |            |
| CPU Load:            | C             | 1%                           |               |            |
| Throughout:          | 0.0 M         | hne 10 0 Mhne                |               |            |

#### **Important Note**

The **Save** button causes the changes to be saved. Configuration changes (e.g., WAN, LAN, admin settings, etc.) take effect after clicking the **Apply Changes** button on each page's top right corner.

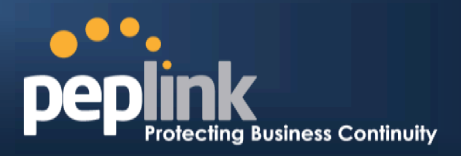

## 8.2 Configuration with the Setup Wizard

The Setup Wizard simplifies the task of configuring WAN connection(s) by guiding the configuration process step-by-step.

To begin, click Setup Wizard after connecting to the Web Admin Interface.

| peplin     | k Dashboard                                                                                 | Setup Wizard                                                           | Network                       | System                       | Status                              |                                         | Apply Changes |
|------------|---------------------------------------------------------------------------------------------|------------------------------------------------------------------------|-------------------------------|------------------------------|-------------------------------------|-----------------------------------------|---------------|
| Click Next | Next >>                                                                                     | to begin.<br>N Setup > Step 1                                          |                               |                              |                                     |                                         |               |
|            | Welcome to Se<br>The Setup Wiza<br>wizard is design<br>Internet.<br>Click <i>Next</i> to be | tup Wizard!<br>ard will guide you th<br>ned to simplify the p<br>egin. | rough the WA<br>rocess in con | N port(s) co<br>figuring you | onfiguration ste<br>r device and co | ep by step. This<br>onnecting it to the |               |

Select **YES** if you want to set up Drop-in Mode using the setup wizard (note: Drop-in Mode is available on the Peplink Balance 210+).

| Drop-in Mode                                       | (2)        |
|----------------------------------------------------|------------|
| Do you want to setup drop-in mode?                 | ◉ Yes © No |
| Which WAN port do you want to enable drop-in mode? | WAN 1      |
|                                                    | WAN 1      |
|                                                    | WAN 2      |
|                                                    | WAN 3      |
|                                                    | WAN 4      |
|                                                    | WAN 5      |

Click on the appropriatecheckbox(es) to select the WAN connection(s) to be configured. If you have chosen to configure Drop-in Mode using thesetup wizard, the box of WAN portthat is to be configured in Drop-in Mode will be checked by default.

| Choose the WAN port(s) to be configured. |              |  |  |  |
|------------------------------------------|--------------|--|--|--|
| WAN Ports                                | 2            |  |  |  |
| WAN 1 (Drop-in)                          | $\checkmark$ |  |  |  |
| WAN 2                                    |              |  |  |  |
| WAN 3                                    |              |  |  |  |
| WAN 4                                    |              |  |  |  |
| WAN 5                                    |              |  |  |  |
| Mobile Internet                          |              |  |  |  |

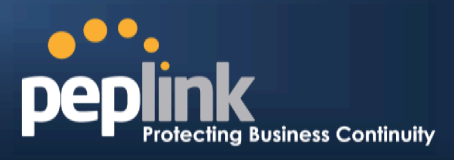

IfDrop-in Modeis going to be configured, the setup wizard will move on to Drop-in Settings.

| etup Wizard > WAN Setup > S | Step 4                                              |              |  |  |  |  |  |
|-----------------------------|-----------------------------------------------------|--------------|--|--|--|--|--|
| Enter the parameters of Dro | Enter the parameters of Drop-in Settings for WAN 1. |              |  |  |  |  |  |
| Drop-in Settings            |                                                     |              |  |  |  |  |  |
| IP Address                  |                                                     |              |  |  |  |  |  |
| Subnet Mask                 | 255.255.255.                                        | 5.0 (/24) 🔻  |  |  |  |  |  |
| Default Gateway             |                                                     |              |  |  |  |  |  |
| DNS Servers                 | DNS serve<br>DNS serve                              | ver 1:ver 2: |  |  |  |  |  |
| Upload Bandwidth            | 100                                                 | Mbps -       |  |  |  |  |  |
| Download Bandwidth          | 100                                                 | Mbps 👻       |  |  |  |  |  |

Select the connection type for WAN connection(s) from the following screen:

| up Wizard > WAN Setup > Step 3       |        |
|--------------------------------------|--------|
| Choose a connection method for WAN1. |        |
| Connection Method                    |        |
| Method                               | Select |
| Static IP                            | 0      |
| DHCP                                 | ۲      |
| PPPoE                                | 0      |
|                                      |        |

Depending on the selection of connection type, further configuration may be needed.For example,PPPoEand Static IP require additional settingsfor the selected WAN port. Please refer to **Section , Configuring the WAN Interface(s)** for details on setting up DHCP, static IP, andPPPoE.

If Mobile Internet Connection is checked, the setup wizard will move on to Operator Settings.

| etup Wizard > WAN Setup > Step 3                        |                                                 |
|---------------------------------------------------------|-------------------------------------------------|
| Select whether Operator Settings for Mob<br>customized. | vile Internet will be automatically detected or |
| Operator Settings (for HSPA/EDGE/G                      | PKS Olly)                                       |
| Settings                                                | Select                                          |
| Auto                                                    | O                                               |
| Custom                                                  | ۲                                               |
|                                                         |                                                 |

If **Custom Mobile Operator Settings** is selected, APN parameters are required to be entered. Some service providers may charge a fee for connecting to a different APN. Please consult yourservice provider for the correct settings.

| Enter the parameter | s of Mobile Operator Se | ttings for Mobile Internet. |         |
|---------------------|-------------------------|-----------------------------|---------|
| Mobile Operator S   | ettings                 |                             | ····· ? |
| APN                 |                         |                             |         |
| Login ID            |                         |                             |         |
| Password            |                         |                             |         |
| Dial Number         |                         |                             |         |

#### Peplink Balance Series

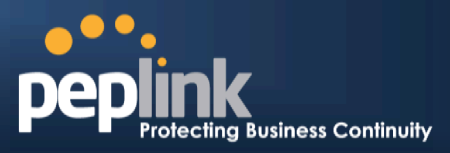

Click on the appropriate check box(es) to select the preferred WAN connection(s). Connection(s) not selected in this step will be used as backup only. Click **Next>>** to continue.

|                                   |                                                                                                    |           | _ |  |  |  |  |
|-----------------------------------|----------------------------------------------------------------------------------------------------|-----------|---|--|--|--|--|
| Setup Wizard > WAN Setup > Step 6 |                                                                                                    |           |   |  |  |  |  |
|                                   | Choose the preferred WAN Port(s) that is to be used as primary connection. The port selected in this step will only be used when none of the connection of the preferred p up. |           |   |  |  |  |  |
|                                   | Preferred WAN Port Selection                                                                                                    |           |   |  |  |  |  |
|                                   | Port                                                                                                    | Preferred |   |  |  |  |  |
|                                   | WAN 1                                                                                                    |           |   |  |  |  |  |
|                                   | WAN 2                                                                                                    |           |   |  |  |  |  |
|                                   | WAN 3                                                                                                    |           |   |  |  |  |  |
|                                   | Mobile Internet                                                                                                    |           |   |  |  |  |  |

Choose the time zone of your country/region. Check the box **Show all**to display all time zone options.

| Setup Wizard > WAN Setup > Step 6         |                                                        |  |  |  |
|-------------------------------------------|--------------------------------------------------------|--|--|--|
| Choose time zone of<br>Time Zone Setting: | your Country / Region.<br>s                            |  |  |  |
| Time Zone                                 | (GMT-08:00) Pacific Time (US & Canada) ▼<br>I Show all |  |  |  |

Check in the following screen to make sure all settings have been configured correctly, and then click **Save Settings** to confirm.

| Setup Wiz        | ard > WAN Setup                          | > Final Step                                                                                                    |  |  |  |  |
|------------------|------------------------------------------|----------------------------------------------------------------------------------------------------|--|--|--|--|
| Confir<br>settin | m the WAN connec<br>gs in previous step: | tion(s) configuration below. Click <i>Back</i> to modify the configuration<br>s. Click <i>Save Settings</i> when you are done. |  |  |  |  |
| Sum              | imary of WAN Con                         | nection(s) Configuration                                                                                                    |  |  |  |  |
| 2. W             | AN2                                      |                                                                                                    |  |  |  |  |
| Enab             | le                                       | No                                                                                                    |  |  |  |  |
| 4. Mo            | bile Internet                            |                                                                                                    |  |  |  |  |
| Conn             | ection Method                            | РРР                                                                                                    |  |  |  |  |
| Opera            | ator Settings                            | Auto                                                                                                    |  |  |  |  |
| Prefe            | Preferred WAN Connection(s)              |                                                                                                    |  |  |  |  |
| Conn             | ections                                  | 1. WAN1<br>3. WAN3                                                                                                    |  |  |  |  |
| Time             | Zone Settings                            |                                                                                                    |  |  |  |  |
| Time             | Zone                                     | (GMT-08:00) Pacific Time (US & Canada)                                                                                         |  |  |  |  |
|                  |                                          |                                                                                                    |  |  |  |  |
|                  |                                          |                                                                                                    |  |  |  |  |
|                  |                                          |                                                                                                    |  |  |  |  |
|                  |                                          | Cancel                                                                                                    |  |  |  |  |

After finishing the last step in the setup wizard, click**Apply Changes**on the page header to allow the configuration changes to take effect.

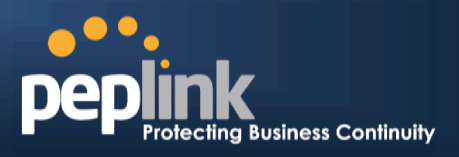

## 8.3 Advanced Setup

Advanced settings can be configured from the **Network** menu.

WAN connections can be configured by entering the corresponding WAN connection informationat *Network> Interfaces >WAN*.

| peplink                      | Dashboard        | Setup Wizard    | Network | System | Status            |           | Apply Changes  |
|------------------------------|------------------|-----------------|---------|--------|-------------------|-----------|----------------|
| Interfaces                   |                  |                 |         |        |                   |           |                |
| • WAN                        | Connecti         | on Name         |         |        | Method            | Routing I | Node Type      |
| LAN                          | 1. <u>WAN1</u>   |                 |         |        | Static IP         | NAT       | Always-on      |
| ■ SpeedFusion™ ●             | 2. <u>WAN2</u>   |                 |         |        | Static IP         | NAT       | Always-on      |
| IPsec VPN                    | 3. <u>WAN3</u>   |                 |         |        | Not<br>Configured | NAT       | Always-on      |
| Outbound Policy              | 4. <u>WAN4</u>   |                 |         |        | Static IP         | NAT       | Always-on      |
| Inbound Access               | 5. <u>WAN5</u>   |                 |         |        | Not<br>Configured | NAT       | Always-on      |
| <ul> <li>Services</li> </ul> | 6. <u>Mobile</u> | <u>Internet</u> |         |        | ppp               | NAT       | Backup Group 1 |
| DNS Settings                 | IPv6             |                 |         |        |                   |           |                |
| NAT Mappings                 | Disabled         |                 |         |        |                   |           |                |
| WLAN Controller              |                  |                 |         |        |                   |           |                |
| ■ AP<br>Management ●         | r<br>f           |                 |         |        |                   |           |                |
| • Wireless<br>Networks       |                  |                 |         |        |                   |           |                |
|                              | 2                |                 |         |        |                   |           |                |

Tip

Please refer to **Section**, **Configuring the WAN Interface(s)**, for details on setting up DHCP, static IP, PPPoE, and mobile Internet connections.

## Peplink Balance Series

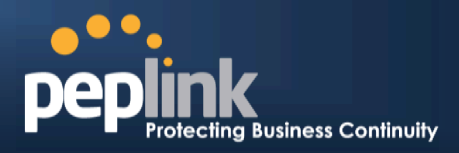

#### 8.4 Cellular WAN

| Network>WAN> Click on Detail      | Details |   |
|-----------------------------------|---------|---|
| Network - WAIN - Click Oli Delali |         | ł |

| WAN Connection Status |                                            | ?       |
|-----------------------|--------------------------------------------|---------|
| Priority 1 (Highest)  |                                            |         |
| 1 WAN 1               | Connected                                  | Details |
| 2 WAN 2               | Connected                                  | Details |
| Priority 2            |                                            |         |
| 🎦 Cellular 1          | l 🔵 Standby                                | Details |
| Priority 3            |                                            |         |
|                       | Drag desired (Priority 3) connections here |         |
| Disabled              |                                            |         |
| 🗟 Wi-Fi WAN           | Disabled                                   | Details |
| 🔁 Cellular 2          | Disabled                                   | Details |

#### (Available on the Peplink 30 LTE only)

| Cellular 1 Status |                      | ? |
|-------------------|----------------------|---|
| IMSI              | No SIM Card Detected |   |
| MEID              | HEX:<br>DEC:         |   |
| ESN               |                      |   |
| IMEI              |                      |   |

| Cellular Status |                                                                                                    |
|-----------------|----------------------------------------------------------------------------------------------------|
| IMSI            | This is the International Mobile Subscriber Identity which uniquely identifies the SIM card.<br>This is applicable to 3G modems only.                                                                                                    |
| MEID            | The Pepwave MAX supports both HSPA and EV-DO.<br>For Sprint or Verizon Wireless EV-DO users, a unique MEID identifier code (in<br>hexadecimal format) is used by the carrier to associate the EV-DO device with the user.<br>This information is presented in hex and decimal format. |
| ESN             | This serves the same purpose as MEID HEX but uses an older format.                                                                                                    |
| IMEI            | This is the unique ID for identifying the modem in GSM/HSPA mode.                                                                                                    |

| WAN Connection Settings |                       |                          |
|-------------------------|-----------------------|--------------------------|
| WAN Connection Name     | Cellular 1            | Default                  |
| Network Mode            | 🖲 HSPA 🔘 Sprint,EV-DC | O Verizon Wireless,EV-DO |
| Routing Mode (          | IP Forwarding         |                          |

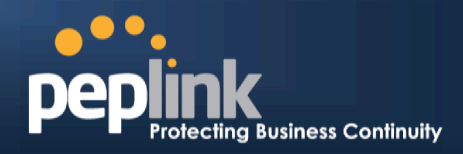

| WAN Connection Settings |                                                                                                    |
|-------------------------|----------------------------------------------------------------------------------------------------|
| WAN Connection<br>Name  | This field is for defining a name to represent this WAN connection.                                                                                                    |
| Network Mode            | Users have to specify the Network they are on accordingly.                                                                                                    |
| Routing Mode            | This option allows you to select the routing method to be used in routing IP frames via the WAN connection. The mode can be either <i>NAT</i> (Network Address Translation) or <i>IP Forwarding</i> . Click the O button to enable IP Forwarding. |

| Cellular Settings  |               |
|--------------------|---------------|
| 3G/2G              | Auto          |
| Authentication     | Auto          |
| Data Roaming       |               |
| Operator Settings  | Auto O Custom |
| APN                |               |
| Username           |               |
| Password           |               |
| SIM PIN (Optional) |               |

| Cellular Settings                      |                                                                                                    |
|----------------------------------------|----------------------------------------------------------------------------------------------------|
| 3G/2G                                  | Band selection to restrict cellular on particular band. Click on the 🙆 button to enable the selection of specific bands.                                                                                                    |
| Data Roaming                           | This checkbox enables data roaming on this particular SIM card. Please check your service provider's data roaming policy before proceeding.                                                                                                    |
| Operator Settings                      | <ul> <li>This setting applies to 3G / EDGE / GPRS modem only. It does not apply to EVDO / EVDO Rev. A modem.</li> <li>This allows you to configure the APN settings of your connection. If Auto is selected, the mobile operator should be detected automatically. The connected device will be configured and connection will be made automatically afterwards. If there is any difficulty in making connection, you may select Custom to enter your carrier's APN, Login, Password, and Dial Number settings manually. The correct values can be obtained from your carrier.</li> <li>The default and recommended Operator Settings is Auto.</li> </ul> |
| APN / Login /<br>Password / SIM<br>PIN | When <b>Auto</b> is selected, the information in these fields will be filled automatically.<br>Select the option <b>Custom</b> and you may customize these parameters. The parameters values are determined by and can be obtained from the ISP.                                                                                                    |

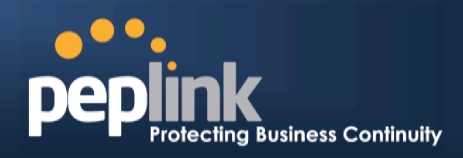

| General Settings |                                                                                                    |
|------------------|----------------------------------------------------------------------------------------------------|
| DNS Servers      | Obtain DNS server address automatically<br>Use the following DNS server address(es)<br>DNS Server 1:<br>DNS Server 2:                                                                                                    |
| Standby State    | Remain Connected      Disconnected                                                                                                    |
| Idle Disconnect  | Image: Second state     Image: Second state       Image: Second state     Image: Second state       Ima |

| General Settings |                                                                                                    |
|------------------|----------------------------------------------------------------------------------------------------|
| DNS Servers      | Each ISP may provide a set of DNS servers for DNS lookups. This setting specifies the DNS (Domain Name System) Servers to be used when a DNS lookup is routed through this connection.                                                                                                    |
|                  | Selecting <b>Obtain DNS server address automatically</b> results in the DNS Servers assigned by the PPPoE server to be used for outbound DNS lookups over the WAN connection. (The DNS Servers are obtained along with the WAN IP address assigned from the PPPoE server.)                                                     |
|                  | When <b>Use the following DNS server address(es)</b> is selected, you can put custom DNS server addresses for this WAN connection into the <b>DNS Server 1 and DNS Server 2</b> fields.                                                                                                    |
| Standby State    | This option allows you to choose whether to remain the connection connected or disconnected when this WAN connection is no longer in the highest priority and has entered the standby state. When <b>Remain connected</b> is chosen, upon bringing up this WAN connection to active, it will be immediately available for use. |
| Idle Disconnect  | When Internet traffic is not detected within the user specified timeframe, the modem will automatically disconnect. Once the traffic is resumed by the LAN host, the connection will be re-activated,                                                                                                    |

| Health Check Settings |               |  |
|-----------------------|---------------|--|
| Health Check Method   | SmartCheck 💌  |  |
| Timeout               | 5 💽 second(s) |  |
| Health Check Interval | 10 second(s)  |  |
| Health Check Retries  | 3 -           |  |
| Recovery Retries      | 3 -           |  |

|             | Health Check Settings                                                                       |
|-------------|---------------------------------------------------------------------------------------------|
| Heath Check | This setting allows you to specify the health check method for the Cellular connection.     |
| Method      | The as available options are <b>Disabled, Ping, DNS Lookup, HTTP,</b> and <b>SmartCheck</b> |

# Peplink Balance Series

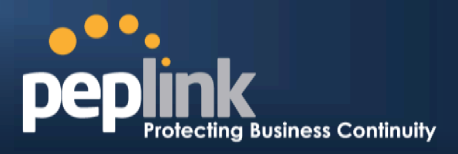

|                          | The default method is <b>DNS Lookup</b> .See Section for configuration details.                                     |
|--------------------------|----------------------------------------------------------------------------------------------------|
| Timeout                  | If a health check test cannot be completed within the specified amount of time, the test will be treated as failed. |
| Health Check<br>Interval | This is the time interval between each health check test.                                                           |
| Health Check Retries     | This is the number of consecutive check failures before treating a connection as down.                              |
| <b>Recovery Retries</b>  | This is the number of responses required after a health check failure before treating a connection as up again.     |

| Dynamic DNS Settings |          |
|----------------------|----------|
| Dynamic DNS Service  | Disabled |
| Provider             |          |

|                                                                                                    | Dynamic DNS Settings            |  |  |  |
|----------------------------------------------------------------------------------------------------|---------------------------------|--|--|--|
| Dynamic DNS Service       This setting specifies the dynamic DNS service provider to be used for the WAN based or supported dynamic DNS service providers: <ul> <li>changeip.com</li> <li>dyndns.org</li> <li>no-ip.org</li> <li>tzo.com</li> <li>DNS-O-Matic</li> <li>Select Disabled to disable this feature.See Section for configuration details.</li> </ul> | Dynamic DNS Service<br>Provider |  |  |  |

| <b>Bandwidth Allowance S</b>   | ettings      |
|--------------------------------|--------------|
| Bandwidth Allowance<br>Monitor |              |
| мти                            | 1428 Default |

| Bandwidth Allowance Settings   |                                                                                                    |  |  |  |
|--------------------------------|----------------------------------------------------------------------------------------------------|--|--|--|
| Bandwidth Allowance<br>Monitor | This option allows you to enable bandwidth usage monitoring on this WAN connection<br>for each billing cycle. When this is not enabled, bandwidth usage of each month is still<br>being tracked but no action will be taken.<br>See Section for configuration details. |  |  |  |
| MTU                            | This setting specifies the Maximum Transmission Unit.<br>By default, MTU is set to <b>Custom 1440</b> .<br>You may adjust the MTU value by editing the text field. Click <b>Default</b> to restore the                                                                 |  |  |  |

## Peplink Balance Series

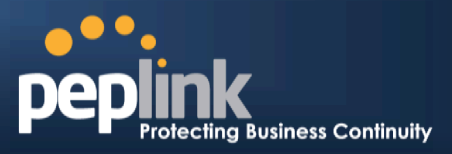

default MTU value. Select **Auto** and the appropriate MTU value will be automatically detected. The auto-detection will run each time when the WAN connection establishes

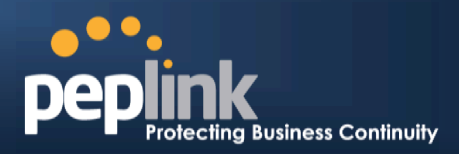

# 9 Configuring theLAN Interface

LAN Interface settings are located at*Network> Interfaces > LAN*.

| IP Settings |             |                       |
|-------------|-------------|-----------------------|
| IP Address  | 192,168.1.1 | 255.255.255.0 (/24) 💌 |

| IPSettings                  |                                                                                                    |  |  |
|-----------------------------|----------------------------------------------------------------------------------------------------|--|--|
| IP Address &<br>Subnet Mask | Enter Peplink Balance's IP address and subnet mask values to be used on the LAN.                                                                                                    |  |  |
| Speed                       | This setting specifies the speed of the LAN Ethernet port.<br>By default, Auto is selected and the appropriate data speed is automatically detected by<br>Peplink Balance.                                              |  |  |
|                             | In the event of negotiation issues, the port speed can be manually specified to circumvent the issues. You can also choose whether or not to advertise the speed to the peer by selecting the Advertise Speed checkbox. |  |  |

To enable VLAN configuration, press the 2 button under **IP Settings**. After clicking the link, the following screen will appear:

| LAN          | VLAN | Network          |   |
|--------------|------|------------------|---|
| Untagged LAN | None | 192.168.1.1/24   |   |
| New LAN      |      | - <del>1</del> . | 1 |

Click the**New LAN**button to reach the following screen:

| IP Settings    |                     |  |  |  |
|----------------|---------------------|--|--|--|
| Name           |                     |  |  |  |
| IP Address     | 255.255.255.0 (/24) |  |  |  |
| VLAN ID        |                     |  |  |  |
| Captive Portal |                     |  |  |  |
| DHCP Server 📀  | 🗹 Enable            |  |  |  |

|                | VLAN-enabled IP Settings                                                                                                    |
|----------------|----------------------------------------------------------------------------------------------------|
| Name           | This field specified the name of this particular VLAN                                                                                                    |
| IP Address     | Enter Peplink Balance's IP address and subnet mask values to be used on the VLAN.                                                                                                    |
| VLAN ID        | Please enter a numerical value to identify this VLAN.                                                                                                    |
| Captive Portal | This options switches on captive portal for users connected to this VLAN. Users on open networks will receive a splash screen, while users on closed networks will receive a login screen. |
| DHCP Server    | Check the Enable box to enable the built-in DHCP server which serves DHCP requests on                                                                                                    |

### Peplink Balance Series

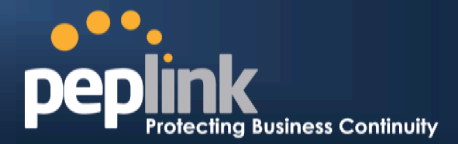

the LAN.

| Port Settings |   |         |      | ananan an an an an an an an an an an an |  |
|---------------|---|---------|------|-----------------------------------------|--|
| Ports         | 2 | 🗹 LAN   | Auto |                                         |  |
|               | 1 | 🗆 WAN 3 |      |                                         |  |
|               | 1 | 🗆 WAN 4 |      |                                         |  |
|               | 1 | 🗆 WAN 5 |      |                                         |  |
|               | 1 | 🗆 WAN 6 |      |                                         |  |
|               |   | 🗏 WAN 7 |      |                                         |  |

#### **Port Settings**

Ports

To choose a physical Ethernet port to act as a LAN interface (in addition to the dedicated LAN port or ports), check the appropriate box and choose a speed setting from the dropdown menu immediately to the right of the listing. The default setting is Auto, which allows the Balance to detect and apply an appropriate data speed setting.

| Drop-In Mode Settings                                                                                                    |                                                             |                                                                                                    | 2  |
|----------------------------------------------------------------------------------------------------|-------------------------------------------------------------|----------------------------------------------------------------------------------------------------|----|
| Enable                                                                                                    |                                                             |                                                                                                    |    |
| WAN for Drop-In Mode                                                                                                    | ?                                                           | WAN 1 with LAN bypass 💌                                                                                                   |    |
| Share Drop-In IP                                                                                                    | ?                                                           |                                                                                                    |    |
| Shared IP Address                                                                                                    | ?                                                           | 255.255.255.0 (/24) 💌                                                                                                    |    |
| WAN Default Gateway                                                                                                    | ?                                                           |                                                                                                    |    |
| WAN DNS Servers                                                                                                    | 0                                                           | DNS server 1:<br>DNS server 2:                                                                                            |    |
| NOTE: The DHCP Server Se<br>The following WAN 1 settin<br>Health Check, Additional Pu<br>The PPTP Server will be disa<br>High Availability will be disa | ettings wi<br>gs will be<br>ublic IP, a<br>abled.<br>ubled. | be overwritten.<br>overwritten: Enable, Connection Method, Routing Mode, Connection Type, MTU<br>nd Dynamic DNS Settings. | l, |

Tip: please review the DNS Forwarding setting under the Service Forwarding section.

|                                     | Drop-in Mode Settings<br>(Available on Peplink Balance 210+)                                                                                                    |
|-------------------------------------|----------------------------------------------------------------------------------------------------|
| Enable                              | Drop-in Mode eases the installation of the Peplink Balance on a live network between the existing firewall and router, such that no configuration changes are required on existing equipment. Check the box to enable the Drop-in Mode feature.<br>Please refer to <b>Section, Drop-in Mode</b> for details. |
| WAN for Drop-In<br>Mode             | Select the WAN port to be used for Drop-in Mode. If <b>WAN 1 with LAN Bypass</b> is selected, the High Availability feature will be disabled automatically.                                                                                                    |
| Shared Drop-In<br>Mode <sup>A</sup> | When this option is enabled, the passthrough IP address will be used to connect to WAN hosts (email notification, remote syslog, etc.). The Balance will listen for this IP address when WAN hosts access services provided by the Balance (Web Admin access from the WAN, DNS server requests, etc.).       |
|                                     | To connect to hosts on the LAN (email notification, remote syslog, etc.), the default gateway                                                                                                    |

# Peplink Balance Series

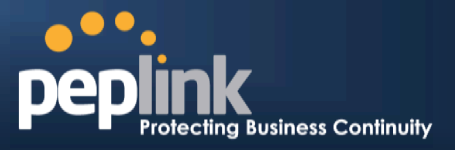

|                                   | address will be used. The Balance will listen for this IP address when LAN hosts access services provided by the Balance (Web Admin access from the WAN, DNS proxy, etc.).                                                                                                    |
|-----------------------------------|----------------------------------------------------------------------------------------------------|
| Shared IP<br>Address <sup>A</sup> | Access to this IP address will be passed through to the LAN port if this device is not serving the service being accessed. The shared IP Address will be used in connecting to hosts on the WAN (e.g. email notification, remote syslog, etc.) The device will also listen on the IP address when hosts on the WAN access services served on this device (e.g. web admin accesses from WAN, DNS server, etc.) |
| WAN Default<br>Gateway            | Enter the WAN router's IP address in this field. If there are more hosts in addition to the router on the WAN segment, check the I have other host(s) on WAN segment box and enter the IP address of the hosts that need to access LAN devices or be accessed by others.                                                                                                    |
| WAN DNS Servers                   | Enter the selected WAN's corresponding DNS server IP addresses.                                                                                                    |

<sup>A</sup> - Advanced feature, please click the 2 button on the top right hand corner to activate. Note: Drop-in Mode and VLAN functionality are mutually exclusive.

| DHCP Server Settings |   |                                 |                                |           |          |    |
|----------------------|---|---------------------------------|--------------------------------|-----------|----------|----|
| DHCP Server          | ? | Enable                          |                                |           |          |    |
| IP Range             | 0 | 192.168.1.10 -                  | 192.168.1.250                  |           |          |    |
| Subnet Mask          | ? | 255.255.255.0 (/24)             |                                |           |          |    |
| Lease Time           | 0 | 1 Days 0 Hour                   | s 0 Mins                       |           |          |    |
| DNS Servers          |   | Assign DNS server automatically |                                |           |          |    |
| WINS Server          | ? | 🗏 Assign WINS server            |                                |           |          |    |
| Extended DHCP Option | 0 | Option                          | Value<br>No Extended DH<br>Add | CP Option |          |    |
| DHCP Reservation     | ? | Name                            | MAC Addre                      | ss S      | tatic IP | 4- |

|                           | DHCP Server Settings                                                                                                    |
|---------------------------|----------------------------------------------------------------------------------------------------|
| DHCP Server               | When this setting is enabled, the Peplink Balance's DHCP server automatically assigns an IP address to each computer that is connected via LAN and is configured to obtain an IP address via DHCP. The Peplink Balance's DHCP server can prevent IP address collisions on the LAN. |
| IP Range &<br>Subnet Mask | These settings allocate a range of IP address that will be assigned to LAN computers by the Peplink Balance's DHCP server.                                                                                                    |
| Lease Time                | This setting specifies the length of time throughout which an IP address of a DHCP client remains valid. Upon expiration of <b>Lease Time</b> , the assigned IP address will no longer be valid and the IP address assignment must be renewed.                                     |
| DNS Servers               | This option allows you to input the DNS server addresses to be offered to DHCP clients. If <b>Assign DNS server automatically</b> is selected, the Peplink Balance's built-in DNS server address (i.e., LAN IP address) will be offered.                                           |
| WINS Server               | This option allows you to specify the Windows Internet Name Service (WINS) server. You may choose to use the built-in WINS server or external WINS servers.                                                                                                    |
|                           | When this unit is connected using SpeedFusion $^{TM}$ , other VPN peers can share this unit's                                                                                                    |

# Peplink Balance Series

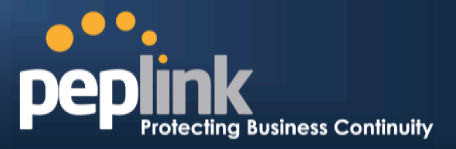

|                         | built-in WINS server by entering this unit's LAN IP address in their <b>DHCP WINS Servers</b> setting. Therefore, all PC clients in the VPN can resolve the NetBIOS names of other clients in remote peers. If you have enabled this option, a list of WINS clients will be displayed at <i>Status</i> > <i>WINS Clients</i> . |
|-------------------------|----------------------------------------------------------------------------------------------------|
| Extended DHCP<br>Option | In addition to standard DHCP options (e.g. DNS server address, gateway address, subnet mask), you can specify the value of additional extended DHCP options, asdefined in RFC 2132. With these extended options enabled, you can pass additional configuration information to LAN hosts.                                       |
|                         | To define an extended DHCP option, click the <b>Add</b> button, choose the option to define, and then enter its value. For values that are in IP address list format, you can enter one IP address per line in the provided text area input control. Each option can be defined once only.                                     |
| DHCP Reservation        | This setting reserves the assignment of fixed IP addresses for a list of computers on the LAN. The computers to be assigned fixed IP addresses on the LAN are identified by their MAC addresses.                                                                                                    |
|                         | The fixed IP address assignment is displayed as a cross-reference list between the computers' names, MAC addresses, and fixed IP addresses.                                                                                                    |
|                         | Name (an optional field) allows you to specify aname to represent the device. MAC                                                                                                    |
|                         | record. Press to remove a record.Reserved clients information can be imported from the <b>Client List</b> , located at <b>Status &gt; Client List</b> . For more details, please refer to section .                                                                                                    |

| Static Route Settings | MANARAN MARTIN      | *************************************** |         |   |
|-----------------------|---------------------|-----------------------------------------|---------|---|
| Static Route 🕜        | Destination Network | Subnet Mask                             | Gateway |   |
|                       |                     | 255.255.255.0 (/24)                     |         | 4 |

|              | Static Route Settings                                                                                                    |
|--------------|----------------------------------------------------------------------------------------------------|
|              | This table is for defining static routing rules for the LAN segment. A static route consists of the network address, subnet mask, and gateway address. The address and subnet mask values are in <b>w.x.y.z</b> format.                               |
| Static Route | The local LAN subnet and subnets behind the LAN will be advertised to the VPN. Remote routes sent over the VPN will also be accepted. Any VPN member will be able to route to the local subnets.Press to create a new route. Press to remove a route. |

| WINS Serve | r Settings                                                                                                    |
|------------|----------------------------------------------------------------------------------------------------|
| Enable     |                                                                                                    |
|            | WINS Server Settings                                                                                                    |
| Enable     | Check the box to enable the WINS Server. A list of WINS clients will be displayed at <i>Status</i> > <i>WINS Clients</i> . |

## Peplink Balance Series

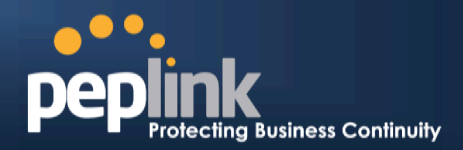

|         | DNS Proxy Sett              | ings                                                                                  |                                                             | 0                                             |  |  |
|---------|-----------------------------|---------------------------------------------------------------------------------------|-------------------------------------------------------------|-----------------------------------------------|--|--|
| E       | Enable                      |                                                                                       |                                                             |                                               |  |  |
|         | ONS Caching                 | 0                                                                                     |                                                             |                                               |  |  |
| I       | include Google P<br>Servers | Public DNS 🕜                                                                          |                                                             |                                               |  |  |
| L       | ocal DNS Recor              | ds 🕐                                                                                  | Host Name                                                   | IP Address                                    |  |  |
| 2       |                             |                                                                                       | DNS Proxy Settings                                          |                                               |  |  |
|         |                             |                                                                                       |                                                             |                                               |  |  |
|         |                             | I o enable the L                                                                      | DNS Proxy feature, check this box, and t                    | hen set up the feature at <b>Network &gt;</b> |  |  |
| En      | able                        |                                                                                       | erver can be enabled to serve DNS requ                      | ests originating from                         |  |  |
|         |                             | LAN/PPTP/Spe                                                                          | $edFusion^{TM}$ peers. Requests are forward                 | ded to the DNS servers/resolvers              |  |  |
|         |                             | defined foreach                                                                       | WAN connection.                                             |                                               |  |  |
|         |                             | This field is to e                                                                    | enable DNS caching on the built-in DNS                      | proxy server. When the option is              |  |  |
|         |                             | enabled, querie                                                                       | ed DNS replies will be cached until the re                  | cords' TTL has been reached. This             |  |  |
| DNS     | Caching                     | feature can imp                                                                       | prove DNS responsetime by storing all re                    | ceived DNS results for faster DNS             |  |  |
|         |                             | records.By defa                                                                       | ault, <b>DNS Caching</b> isdisabled.                        | an for frequently updated DNS                 |  |  |
| Include | e Google                    | When this optic                                                                       | n is anabled the DNS prove convertiged                      | forward DNS requests to Google's              |  |  |
| Publ    | ic DNS                      | Public DNS Se                                                                         | rvers, in addition to the DNS servers defi                  | ined in each WAN. This could                  |  |  |
| Se      | rvers                       | increase the DI                                                                       | NS service's availability. This setting isdis               | abled by default.                             |  |  |
|         |                             | This table is for                                                                     | defining custom local DNS records. A s                      | tatic local DNS record consists of a          |  |  |
| Loca    | al DNS                      | host name and IP Address. When looking up the host name from the LAN to LAN IP of the |                                                             |                                               |  |  |
| Red     | cords                       | Peplink Balanc                                                                        | e, the corresponding IP address will be r                   | eturned.Press 🛄 to create a                   |  |  |
|         |                             | new record. Pre                                                                       | ess 🚺 to remove a record.                                   |                                               |  |  |
|         |                             | Check the box                                                                         | to enable the WINS Server. A list of WIN                    | S clients will be displayed at                |  |  |
|         |                             | Network > LAI                                                                         | N > DNS Proxy Settings > DNS Resolv                         | ers.                                          |  |  |
|         |                             | This field speci                                                                      | fies which DNS resolvers will receive for                   | warded DNS requests. If no                    |  |  |
|         |                             | WAN/VPN/LAN                                                                           | I DNS resolver is selected, all of the WA                   | N's DNS resolvers will be selected.           |  |  |
| DNS Re  | esolvers <sup>A</sup>       | If a SpeedFusio                                                                       | on <sup>TM</sup> peer is selected, you may enter the $^{1}$ | VPN peer's DNS resolver IP                    |  |  |
|         |                             | address(es).                                                                          |                                                             |                                               |  |  |
|         |                             | Queries will be                                                                       | forwarded to the selected connections' r                    | esolvers. If all of the selected              |  |  |
|         |                             | connections are<br>connections.                                                       | e down, queries will be forwarded to all r                  | esolvers on healthy WAN                       |  |  |
|         |                             |                                                                                       |                                                             |                                               |  |  |

<sup>A</sup> - Advanced feature, please click the 2 button on the top right hand corner to activate.

#### Peplink Balance Series

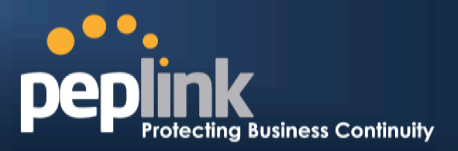

## 10 Drop-in Mode

Drop-in Mode (or transparent bridging mode) eases the installation of the Peplink Balance on a live network between the firewall and router, such that changes to the settings of existing equipment are not required. Note that Drop-in Mode is **NOT** applicable to the Balance 20, 30or 30 LTE.

The following diagram illustratesDrop-in Mode setup:

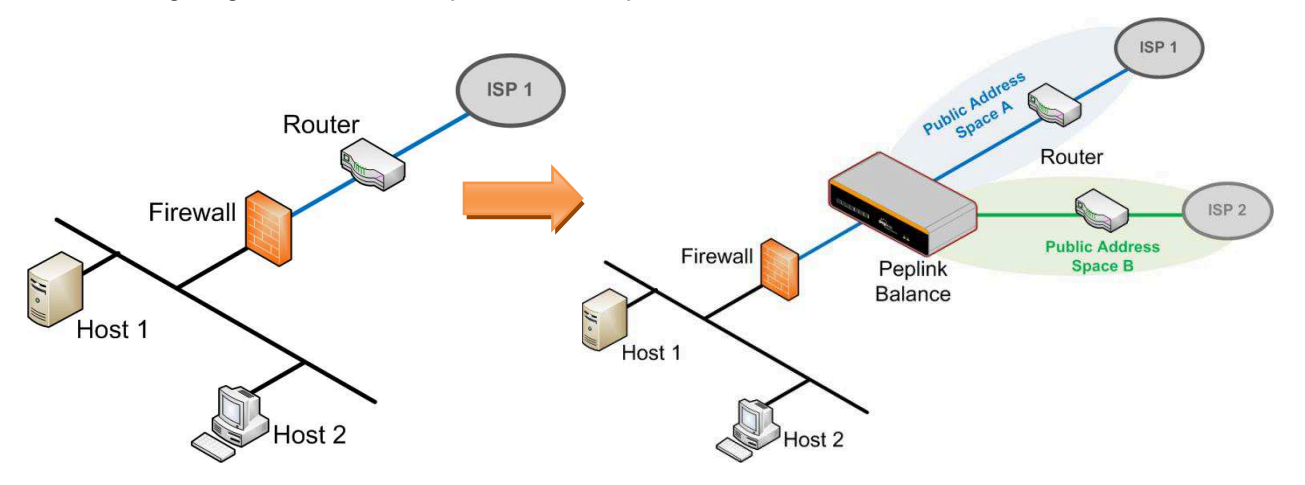

Check the checkbox to **Enable** Drop-in Mode. After enabling this feature and selecting the WAN for Drop-in mode, various settings, including the WAN's connection method and IP address, will be automatically updated.

When Drop-in Mode is enabled, the LAN and the WAN for Drop-in Mode ports will be bridged.Traffic between the LAN hosts and WAN router will be forwarded between the devices. In this case, the hosts on both sides will not notice any IP or MAC address changes.

After successfully setting up the Peplink Balance as part of the network usingDrop-in Mode, a Peplink Balance 210 will accommodate one additional WAN connection; a 310, 305 or 380 will accommodate two, a 580 will accommodate four, a 710 will accommodate six, a 1350 will accommodate twelve, and a 2500 will accommodate eleven additional WAN connections.

# IMPORTANT NOTE for customers using Drop-in Mode and planning to upgrade from firmware 4.8.2 or below to 5.0+

MAC address passthrough for Drop-in Mode is implemented in firmware 5.0 and above. If Drop-in Mode is enabled when upgrading from a previous firmware version, the ARP tables on hosts on LAN and WAN segments must be flushed once. Alternately, thehosts may be be rebooted. Otherwise, hosts on one side may not be able to reach hosts on the other side of the Peplink Balance until old ARP records expire. Units not using Drop-in Mode are not affected.

#### NOTE

The PPTP server will be disabled inDrop-in Mode.

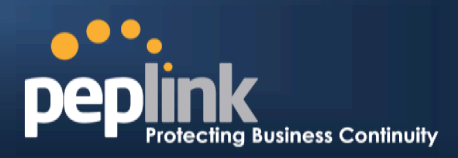

To enable Drop-in Mode, perform the following steps:

| Drop-In Mode Settings                                                                                                    |                                                                                                    |  |  |
|----------------------------------------------------------------------------------------------------|----------------------------------------------------------------------------------------------------|--|--|
| Enable                                                                                                    |                                                                                                    |  |  |
| WAN for Drop-In Mode 🕜                                                                                                    | WAN 1                                                                                                    |  |  |
| Do not Consume IP 🛛 📀                                                                                                    |                                                                                                    |  |  |
| WAN Default Gateway 🕜                                                                                                    | 210.10.10.1<br>I have other host(s) on WAN segment<br>Host IP Address(es) 210.10.10.3<br>210.10.10.4<br>210.10.10.3<br>• Delete                                                         |  |  |
| WAN DNS Servers                                                                                                    | DNS server 1: DNS server 2:                                                                                                    |  |  |
| NOTE: The DHCP Server Settings w<br>The following WAN 1 settings will be<br>Health Check, Additional Public IP, a<br>The PPTP Server will be disabled.<br>Tip: please review the DNS Forward | ill be overwritten.<br>e overwritten: Enable, Connection Method, Routing Mode, Connection Type, MTU,<br>and Dynamic DNS Settings.<br>ling setting under the Service Forwarding section. |  |  |

- 1. Check the **Enable** box under Drop-in Mode located at: **Network > Interfaces > LAN**. (After checking the **Enable** box, most network settings for WAN1 will be hidden in theWeb Admin Interface.)
- 2. Enterthe IP address of the WAN1 router in the **WAN Default Gateway** field. Ensure that the Peplink Balance IP subnet is the same as the firewall's WAN port and the router's LAN port.
- 3. If there are hosts other than the router on the WAN segment of Peplink Balance, check the**lhave** other host(s) on WAN segmentbox, enter the IP address(es) of the host(s), and then click the down-arrow to add the hosts.

The following diagram illustrates:

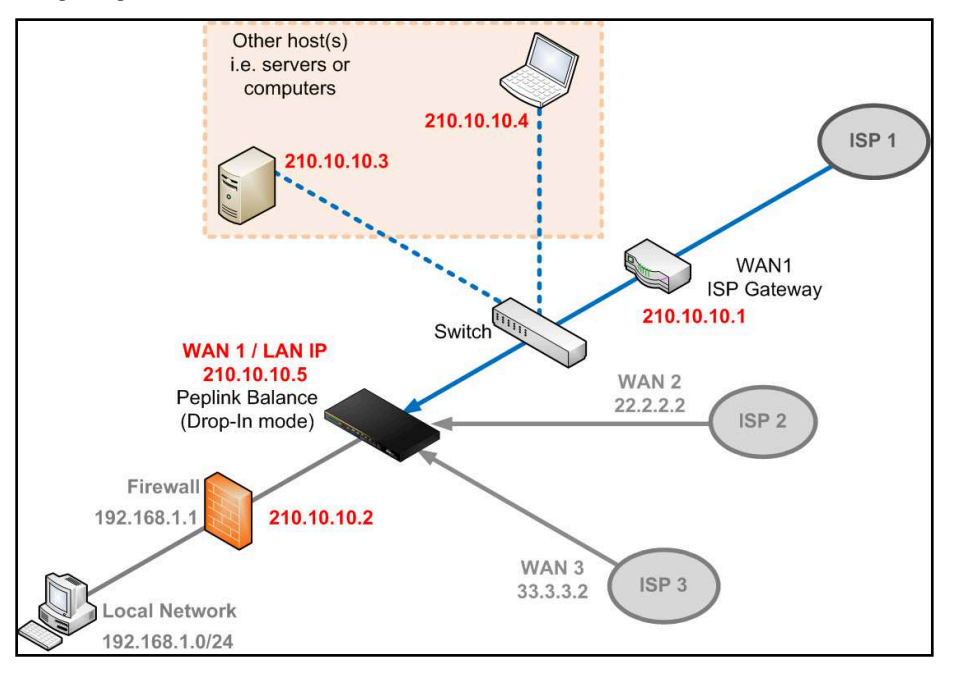

## Peplink Balance Series

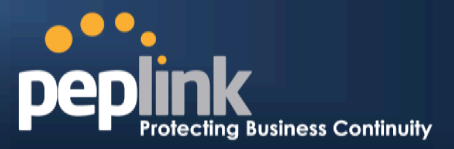

#### **Important Note**

Starting from Firmware version 5.0, Drop-in mode canbe configuredon any WAN port. Pleasenote that only one WAN port can be configured in Drop-in mode. If you have selected the LAN bypass port (which is currently available on WAN1 of the Balance 1350 and WAN5 of the Balance 580) as the WAN for Drop-in Mode, the High Availability feature will be DISABLED automatically.

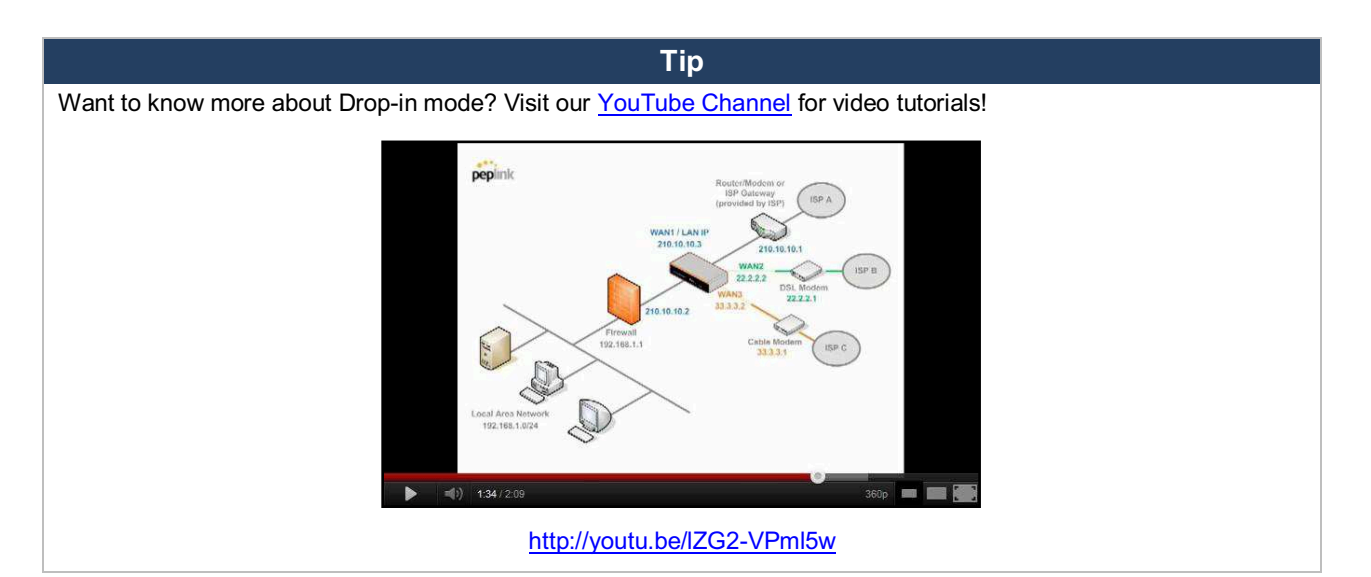

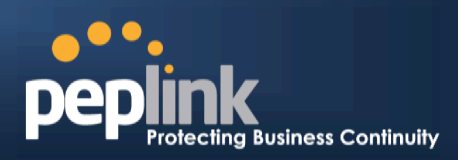

# **11** Configuring the WAN Interface(s)

WAN interface settings are located at: *Network> Interfaces > WAN* 

| Connection Name           | Method            | <b>Routing Mode</b> | Туре           |
|---------------------------|-------------------|---------------------|----------------|
| 1. <u>WAN1</u>            | Static IP         | NAT                 | Always-on      |
| 2. <u>WAN2</u>            | Static IP         | NAT                 | Always-on      |
| 3. <u>WAN3</u>            | Not<br>Configured | NAT                 | Always-on      |
| 4. <u>WAN4</u>            | Static IP         | NAT                 | Always-on      |
| 5. <u>WAN5</u>            | Not<br>Configured | NAT                 | Always-on      |
| 6. <u>Mobile Internet</u> | PPP               | NAT                 | Backup Group 1 |
| IPv6<br>Disabled          |                   |                     |                |

By clicking a **connection name**, connection settings of that WAN can be modified. The connection method and details can be obtained from yourISP.

| Connection Settings      |                                              |
|--------------------------|----------------------------------------------|
| WAN Connection Name *    | WAN1                                         |
| Enable                   | ● Yes ◎ No                                   |
| Connection Method        | DHCP  Click here to edit Connection settings |
| Routing Mode 📀           | NAT                                          |
| Connection Type 📀        | ○ Always-on                                  |
| Reply to ICMP PING 📀     | ✓ Enable                                     |
| Upload Bandwidth * 📀     | 100 Mbps -                                   |
| Download Bandwidth * 🛛 🕐 | 100 Mbps -                                   |

#### **Connection Settings**

| WAN Connection<br>Name | This field is for defining a name to represent this WAN connection.                                                                                                    |  |
|------------------------|----------------------------------------------------------------------------------------------------|--|
| Enable                 | This field is for choosing whether to enable this WAN connection.                                                                                                    |  |
| Connection Method      | <ul> <li>This option allows you to select the connection method for this WAN connection. Available options are:</li> <li>1. DHCP</li> <li>2. Static IP</li> <li>3. PPPoE</li> <li>4. Mobile Internet Connection</li> <li>See sections , , , and for configuration details pertaining to each connection method.</li> </ul> |  |
| Routing Mode           | This field shows that <b>NAT (Network Address Translation)</b> will be applied to the traffic routing over this WAN connection. <b>IP Forwarding</b> is also available when you click the link in the help text. For further details, please refer to , <b>Routing under DHCP, Static IP, and PPPoE</b> .                  |  |
| Connection Type        | This setting specifies the utilization of the WAN connection.                                                                                                    |  |

# Peplink Balance Series

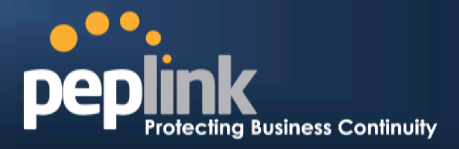

|                       | <b>Always-on</b> results in the WAN connection being used whenever it is available. If <b>Backup</b><br><b>Priority</b> and a priority group are selected, the WAN connection is treated as a backup<br>connection and is used only in the absence of available always-on WAN connection(s) and<br>higher priority backup connection(s).                                                                                                    |  |
|-----------------------|----------------------------------------------------------------------------------------------------|--|
|                       | Connection Type       O       Always-on       Backup Priority       Group 1 (Highest)         Reply to ICMP PING       Image: Constant of the second second sec |  |
|                       | The default and recommended connection type is <b>Always-on</b> .                                                                                                    |  |
| Reply to ICMP Ping    | If this field is disabled, the WAN connection will not respond to ICMP ping requests. By default, this setting is <b>enabled</b> .                                                                                                    |  |
| Upload Bandwidth      | This setting specifies the data bandwidth in the outbound direction from the LAN through<br>the WAN interface. This value is provided by yourISP and should reflect the actual speed<br>of the WAN.<br>This value is referenced when default weight is chosen for outbound traffic and traffic<br>prioritization. Setting thecorrect value here can result in effective traffic prioritization and<br>efficient use of upload bandwidth.                                                                                                    |  |
| Download<br>Bandwidth | This setting specifies the data bandwidth in the inbound direction from the WAN interface to the LAN. This value is provided by yourISP and should reflect the actual speed of theWAN.<br>This value is referenced as the default weight value when using the Least Usedor <b>Persistence (Auto)</b> algorithms in <b>Outbound Policy</b> with <b>Managed by Custom Rules</b> chosen (see Section ).                                                                                                    |  |

|      | IPv6                                                                                                    |
|------|----------------------------------------------------------------------------------------------------|
|      | IPv6 support can be enabled on one of the available Ethernet WAN ports. On this screen, you can choose which WAN will support IPv6.                                                                                                    |
| IPv6 | To enable IPv6 support on a WAN, the WAN router must respond to stateless address auto configuration advertisements and DHCPv6 requests. IPv6 clients on the LAN will acquire their IPv6, gateway, and DNS server addresses from it. The device will also acquire an IPv6 address for performing ping/traceroute checks and accepting Web Admin accesses. |

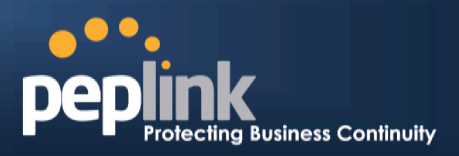

### 11.1 Connection Method(s)

There are four possible connection methods:

- 1. DHCP
- 2. Static IP
- 3. PPPoE
- 4. Mobile Internet Connection (for USB WAN)

#### **11.1.1 DHCP Connection**

The DHCP connection method is suitable if yourISP provides an IP address automatically usingDHCP (e.g.,cable, metro Ethernet, etc.).

| DHCP Settings           |                                                                                                    |
|-------------------------|----------------------------------------------------------------------------------------------------|
| DNS Servers             | <ul> <li>Obtain DNS server address automatically</li> <li>Use the following DNS server address(es)</li> <li>DNS server 1:</li> <li>DNS server 2:</li> </ul> |
| Hostname (Optional) 🛛 🔞 | Use custom hostname                                                                                                    |

| DHCP Settings          |                                                                                                    |  |
|------------------------|----------------------------------------------------------------------------------------------------|--|
|                        | Each ISP may provide a set of DNS servers for DNS lookups. This setting specifies the DNS (Domain Name System) servers to be used when a DNS lookup is routed through this connection.                                                                                 |  |
| DNS Servers            | Selecting <b>Obtain DNS server address automatically</b> results in the DNS servers assigned by the WAN DHCP Server being used for outbound DNS lookups over the connection. (The DNS servers are obtained along with the WAN IP address assigned by the DHCP server.) |  |
|                        | When <b>Use the following DNS server address(es)</b> is selected, you may enter custom DNS server addresses for this WAN connection into the <b>DNS server 1</b> and <b>DNS server 2</b> fields.                                                                       |  |
| Hostname<br>(Optional) | If your service provider's DHCP server requires you to supply a hostname value upon acquiring an IP address, you may enter the value here. If your service provider does not provide you witha hostmane, you can safely bypass this option.                            |  |

Please refer to sections , , , and for details aboutWAN Health Check,Bandwidth Allowance Monitor, Additional Public IP Settings, and Dynamic DNS Settings.

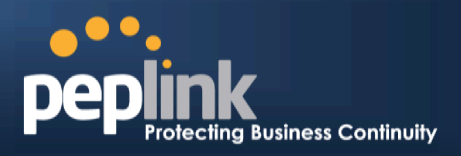

#### **11.1.2 Static IP Connection**

The static IP connection method is suitable if yourISP provides a static IP address to connect directly.

| Static IP Settings | ······                                                                     |
|--------------------|----------------------------------------------------------------------------|
| IP Address *       |                                                                            |
| Subnet Mask *      | 255.255.255.0 (/24) 🗸                                                      |
| Default Gateway *  |                                                                            |
| DNS Servers        | Use the following DNS server address(es)<br>DNS server 1:<br>DNS server 2: |

| Static IP Settings                               |                                                                                                    |  |
|--------------------------------------------------|----------------------------------------------------------------------------------------------------|--|
| IP Address /<br>Subnet Mask /<br>Default Gateway | These settings specify the information required in order to communicate on the Internet via a fixed Internet IP address.<br>The information is typically determined by and can be obtained from yourISP. |  |
| DNS Servers                                      | Each ISP may provide a set of DNS servers for DNS lookups. This field specifies the DNS (Domain Name System) servers to be used when a DNS lookup is routed through this connection.                     |  |
|                                                  | You can input the ISP-provided DNS server addresses into the <b>DNSserver 1</b> and <b>DNSserver 2</b> fields. If no address is entered here, this link will not be used for DNS lookups.                |  |

Please refer to Section , , , and for details about WAN Health Check, Bandwidth Allowance Monitor, Additional Public IP Settings, and Dynamic DNS Settings respectively.

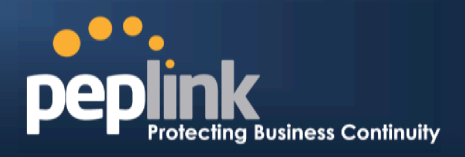

#### **11.1.3 PPPoE Connection**

This connection method is suitable if your ISP provides a login ID/password to connect via PPPoE.

| PPPoE Settings          | •••••••••••••••••••••••••••••••••••••••                                                                                                    |
|-------------------------|----------------------------------------------------------------------------------------------------|
| PPPoE User Name *       |                                                                                                    |
| PPPoE Password          |                                                                                                    |
| Confirm PPPoE Password  |                                                                                                    |
| Service Name (optional) | Leave it blank unless it's provided by ISP                                                                                                    |
| DNS Servers             | <ul> <li>Obtain DNS server address automatically</li> <li>Use the following DNS server address(es)</li> <li>DNS server 1:</li> <li>DNS server 2:</li> </ul> |

| PPPoE Settings                |                                                                                                    |
|-------------------------------|----------------------------------------------------------------------------------------------------|
| PPPoE User Name<br>/ Password | Enter the required information in these fields in order to connect via PPPoE to your ISP.<br>The parameter values are determined by and can be obtained from your ISP.                                                                                                    |
| Confirm PPPoE<br>Password     | Verify your password by entering it again in this field.                                                                                                    |
| Service Name<br>(Optional)    | Service Name is a PPPoE parameter which is provided by your ISP.<br>Note: Leave this field blank unless it is provided by your ISP.                                                                                                    |
|                               | Each ISP may provide a set of DNS servers for DNS lookups. This setting specifies the DNS (Domain Name System) servers to be used when a DNS lookup is routed through this connection.                                                                                              |
| DNS Servers                   | Selecting <b>Obtain DNS server address automatically</b> results in the DNS servers assigned<br>by the PPPoE server to be used for outbound DNS lookups over the WAN connection.<br>(The DNS servers are obtained along with the WAN IP address assigned from the PPPoE<br>server.) |
|                               | When <b>Use the following DNS server address(es)</b> is selected, you can put custom DNS server addresses for this WAN connection into the <b>DNS server 1</b> and <b>DNS server 2</b> fields.                                                                                      |

Please refer to section , , , and for details about WAN Health Check, Bandwidth Allowance Monitor, Additional Public IP Settings, and Dynamic DNS Settings.

#### Note

A PPPoE connection made from a firewall does not work with Drop-in Mode.

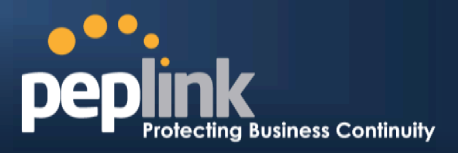

#### **11.1.4 Mobile Internet Connection**

The Mobile InternetConnection method is suitable for USB modem mobile connections, such as 3G, WiMAX, LTE, EVDO, EDGE, and GPRS. Currently, it only applies to connections made via the Balance's USB mobile WAN port, except in the case of the Balance 30 LTE, which includes a built-in 4G LTE modem. For alist of supported modems, please refer to Peplink Modem Support page at <a href="http://www.peplink.com/modem">http://www.peplink.com/modem</a>.

| Connection Settings                                |                                                                                                    |  |
|----------------------------------------------------|----------------------------------------------------------------------------------------------------|--|
| Enable                                             | Yes O No                                                                                                    |  |
| Connection Type 🛛 🕐                                | ◎ Always-on ◎ Backup Priority Group 1 (Highest) ▼                                                                                                    |  |
| Standby State 🛛 🔞                                  | Remain connected O Disconnect                                                                                                    |  |
| Idle Disconnect                                    | Image: Second state         Image: Second state         Image: Second state |  |
| GRE                                                | ✓ Enable                                                                                                    |  |
| Reply to ICMP PING 🛛 🕐                             | I Enable                                                                                                    |  |
| Operator Settings (for 🛛 🕐<br>HSPA/EDGE/GPRS only) | O Auto Ocustom Mobile Operator Settings<br>APN:<br>Login ID:<br>Password:<br>Dial Number:                                                                                                    |  |
| Remote GRE Host                                    |                                                                                                    |  |
| Tunnel Local IP Address                            |                                                                                                    |  |
| Tunnel Remote IP Address                           |                                                                                                    |  |
| DNS Servers                                        | Use the following DNS server address(es)<br>DNS server 1:<br>DNS server 2:                                                                                                    |  |

| Mobile Internet Connection Settings |                                                                                                    |  |
|-------------------------------------|----------------------------------------------------------------------------------------------------|--|
| Enable                              | Select <b>Yes</b> to enable the connection.                                                                                                    |  |
| Connection<br>Type                  | This setting specifies the utilization of the WAN connection. <b>Always-on</b> results in the WAN connection beinge used whenever it is available. If <b>Backup</b> is selected, the WAN connection is treated as a backup connection and is used only in the absence of an available always-on WAN.The default and recommended connection type is <b>Always-on</b> . |  |
| Standby State                       | This option allows you to choose whether to remain connected or disconnect when this WAN connection is no longer in the highest priority and has entered the standby state. When <b>Remain connected</b> is chosen and this WAN connection is madeactive, the WAN connectionwill be immediately available for use.                                                    |  |
| ldle<br>Disconnect                  | With this option enabled, an idle connection will be disconnected after a specified periodof time. This time value specified is global and will affect all WAN profiles. The mobile connection will re-<br>establish on demand.                                                                                                    |  |
| Reply to ICMP<br>Ping               | If this field is disabled, the WAN connection will not respond to ICMP ping requests. By default, this setting is <b>enabled</b> .                                                                                                    |  |

## Peplink Balance Series

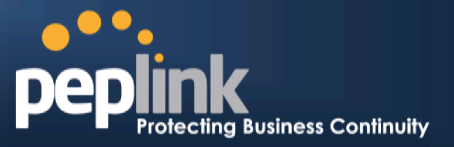

| Operator<br>Settings  | This setting applies to 3G/LTE/EDGE/GPRS modems only. It does not apply to EVDO/EVDO<br>Rev. A modems.<br><b>Operator Settings</b> allows you to configure the APN settings of your connection. If <b>Auto</b> is<br>selected, the Peplink Balance will automatically detect the APN, configure the modem, and make<br>a connection. You may change the APN settings by selecting <b>Custom Mobile Operator</b><br><b>Settings</b> . The default and recommended <b>Operator Settings</b> value is <b>Auto</b> . The correct values can<br>be obtained from your mobile Internet service provider. |
|-----------------------|----------------------------------------------------------------------------------------------------|
| SIM PIN<br>(Optional) | This is an optional field which is only needed when there is SIM lock for your SIM card service.                                                                                                    |
| DNS Servers           | Each ISP may provide a set of DNS servers for DNS lookups. This field specifies the DNS servers to be used when a DNS lookup is routed through this connection. You can input the ISP-provided DNS server addresses into the <b>DNS server 1</b> and <b>DNS server 2</b> fields. If no address is entered here, this link will not be used for DNS lookups.                                                                                                    |

Please refer to sections, , , and for details about WAN Health Check, Bandwidth Allowance Monitor, Additional Public IP Settings, and Dynamic DNS Settings.

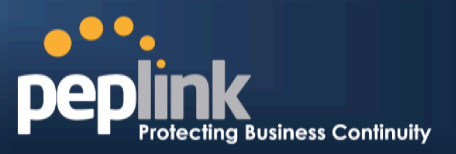

#### 11.1.4.1 Modem Specific Custom Settings

The following settings may be available, depending on the modem model. The example below is for a 3G modem.

| Modem Specific Custom Settings |                 |
|--------------------------------|-----------------|
| Modem Model                    | xxx Modem       |
| IMSI                           | 123400005678900 |
| Network Type 📀                 | 3G preferred -  |
| GSM Frequency Band             | All Bands 🗸     |

| Modem Specific Custom Settings |                                                                                                    |  |
|--------------------------------|----------------------------------------------------------------------------------------------------|--|
| Modem Model                    | This field displays the manufacturer name of the connected mobile modem.                                                                                                    |  |
| IMSI                           | This field shows the IMSI number associated with the SIM inside the mobile modem.                                                                                                    |  |
| Network Type                   | This setting allows you to define your preference forusing 3G and/or 2G networks. 3G networks include HSPA/UMTS. 2G networks include EDGE/GPRS.<br>If <b>3G only</b> or <b>2G only</b> is chosen, only the HSPA/UMTS or EDGE/GPRS network will be used, respectively. If the chosen network is not available, no other network will be used, regardless of its availability. The modem connection will remain offline.<br>If <b>3G preferred</b> or <b>2G preferred</b> is chosen, the chosen network will be used when it is available. If the chosen network is not available, the other network will be used whenever available.<br>The default network type is <b>3G preferred</b> . |  |
| GSM Frequency<br>Band          | This setting allows you to specify which GSM frequency band willbe used.<br>GSM1900 is used in the United States, Canada, and many other countries in the<br>Americas.<br>GSM900 / GSM1800 / GSM2100 are used in Europe, the Middle East, Africa, Asia,<br>Oceania, and Brazil.<br>If <b>All Bands</b> is chosen, the appropriate frequency band will be used automatically.<br>The default GSM frequency band is <b>All Bands</b> .                                                                                                    |  |

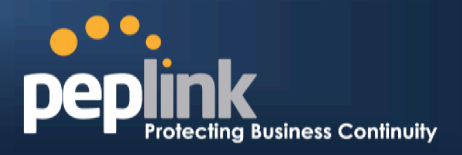

#### 11.1.4.2 WiMAX Settings

If a WiMAX modem is present in the system, its settings user interface can be accessed at**Network >** Interfaces > WAN > Mobile Internet.

The example shown here relates to Sprint's 250U or 600U WiMAX modems.

| Modem Specific Custom Settings |                    |  |
|--------------------------------|--------------------|--|
| Modem Model                    | Sprint Modem       |  |
| ESN                            | C7B1C7B1           |  |
| Network Type                   | 4G only            |  |
| 12                             | 4G only<br>3G only |  |

|              | Modem Specific Custom Settings                                                     |
|--------------|------------------------------------------------------------------------------------|
| Modem Model  | The brand of the modem is automatically detected and appears here.                 |
| ESN          | The modem's electronic serial number (ESN) is also auto-detected and appears here. |
| Network Type | This is to specify the network type (e.g., 3G or 4G) to be used with the modem.    |

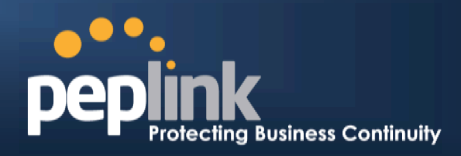

# **11.2 Physical Interface Settings**

| <b>Physical Interface Settings</b> |                                                                                                    |
|------------------------------------|----------------------------------------------------------------------------------------------------|
| Speed 🤅                            | Auto 🗸                                                                                                    |
| мти 🤅                              | O Auto O Custom 1440 Default                                                                                                    |
| MSS 🤅                              | Auto      Custom     Custom     Cust |
| MAC Address Clone                  | ○ Default                                                                                                    |
| VLAN 🤅                             | Enable                                                                                                    |

|                         | Physical Interface Settings                                                                                                    |
|-------------------------|----------------------------------------------------------------------------------------------------|
| Speed                   | This setting specifies port speed and duplex configurations of the WAN port.By default, <b>Auto</b> is selected and the appropriate data speed is automatically detected by the Peplink Balance.In the event of negotiation issues, the port speed can be manually specified to circumvent the issues. You can also choose whether or not to advertise the speed to the peer by selecting the <b>Advertise Speed</b> checkbox.                                                                                                    |
| MTU                     | This setting specifies the maximum transmission unit.By default, MTU is set to <b>Custom 1440</b> .You may adjust the MTU value by editing the text field. Click <b>Default</b> to restore the default MTU value. Select <b>Auto</b> and the appropriate MTU value will be automatically detected.The auto-detection will run each time the WAN connection establishes.                                                                                                    |
| MSS                     | This setting should be configured based on the maximum payload size that the local system can handle. The MSS (maximum segment size) is computed by takingthe MTU and subtracting40 bytes for TCP over IPv4.If MTU is set to <b>Auto</b> , <b>MSS</b> will also be set automatically.By default, <b>MSS</b> is set to <b>Auto</b> .                                                                                                    |
| MAC<br>Address<br>Clone | This setting allows you to configure the MAC address. Some service providers (e.g., cable providers) identify the client's MAC address and require the client to always use the same MAC address to connect to the network. In such cases, change the WAN interface's MAC address to the original client PC's MAC addressvia this field. The default MAC address is a unique value assigned at the factory. In most cases, the default value is sufficient. Clicking the <b>Default</b> button restores the MAC address to the default value. |
| VLAN                    | Some service providers require the router to enable VLAN tagging for Internet traffic. If it is required by your service provider, you can enable this field and enter the <b>VLAN ID</b> that the provider requires.<br>Note: leave this field disabled if you are not sure.                                                                                                    |

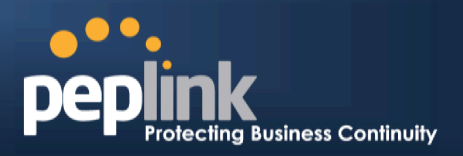

#### **11.3 WAN Health Check**

To ensure traffic is routed to healthy WAN connections only, the Peplink Balance canperiodically check the health of each WAN connection.

Health Check settings for each WAN connection can be independently configured via **Network > Interfaces > WAN>Health Check Settings**.

| Health Check Settings |                                                           |
|-----------------------|-----------------------------------------------------------|
| Note: Health c        | heck is disabled. Enable it to detect IP routing problem. |
| Method 🕐              | Disabled -                                                |

Enable Health Check by selecting **PING**, **DNS Lookup**, or **HTTP** from the **Health Check Method** dropdown menu.

| Health Check Setti      | ings                              |                                       |
|-------------------------|-----------------------------------|---------------------------------------|
| Not                     | te: Health check is disabled. Ena | able it to detect IP routing problem. |
| Method                  | ② Disabled                        |                                       |
|                         | Disabled                          |                                       |
|                         | PING                              |                                       |
| <b>Bandwidth Allowa</b> | DNS Lookup                        |                                       |
| Bandwidth Allowal       | HTTP                              |                                       |

#### **Health Check Settings**

# Method This setting specifies the health check method for the WAN connection. Thisvalue can be configured as Disabled, PING, or DNS Lookup. The default method is DNS Lookup. For mobile Internet connections, the value of Method can be configured as Disabled or SmartCheck. Health Check Disabled

ealth Check Settings
Note: Health check is disabled. Enable it to detect IP routing problem.
ethod

When **Disabled** is chosen in the **Method** field, the WAN connection will always be considered as up. The connection will **NOT**be treated as down in the event of IP routing errors.

|                                     |                                                                                                    | Health Check Method: PING                                                                                                    |                                                                                                    |                                                         |
|-------------------------------------|----------------------------------------------------------------------------------------------------|----------------------------------------------------------------------------------------------------|----------------------------------------------------------------------------------------------------|---------------------------------------------------------|
| Me                                  | ethod                                                                                                    | Ping                                                                                                    |                                                                                                    |                                                         |
| ICMP pingpackets connection is cons | ng Hosts ⑦                                                                                                    | Host 1:<br>Host 2:<br>Use first two DNS servers as Ping Ho<br>the connectivity with a configurable<br>sponses are received from either o                                    | sts<br>e target IP address or hostn<br>ne or both of the pinghosts                                                         | ame. A WAN                                              |
| PING Hosts                          | This setting specific terms of the setting specific terms of the setting setting the setting setting the setting setting the setting setting s | cifies IP addresses or hostnames or<br>e first two DNS servers as Ping<br>server for the corresponding WAN<br>uld be considered.By default, the f<br>used as the pinghosts. | with which connectivity is to<br>Hosts is checked, the targe<br>I connection.Reliable pingh<br>irst two DNS servers of the | be tested via<br>et pinghost will<br>osts with a<br>WAN |
|                                     | He                                                                                                    | alth Check Method: DNS Loo                                                                                                    | kup                                                                                                    |                                                         |

# Peplink Balance Series

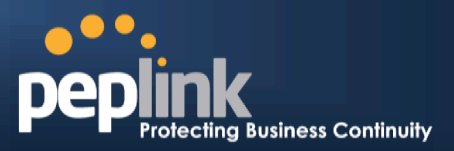

| Me                                          | thod                                                                                                    |                                                                                                    |                                                                                                    |                                                                                               |                                                                                            |
|---------------------------------------------|----------------------------------------------------------------------------------------------------|----------------------------------------------------------------------------------------------------|----------------------------------------------------------------------------------------------------|-----------------------------------------------------------------------------------------------|--------------------------------------------------------------------------------------------|
| He                                          | alth Check DNS Servers 🕜 H                                                                                                    | lost 1:                                                                                                    |                                                                                                    |                                                                                               |                                                                                            |
|                                             | н                                                                                                    | lost 2:<br>Vuse first two DNS servers                                                                                                    | as Health Check DNS                                                                                                    | Servers                                                                                       |                                                                                            |
|                                             |                                                                                                    | Include public DNS servers                                                                                                    |                                                                                                    |                                                                                               |                                                                                            |
| DNS lookups will be<br>responses are receiv | issued to test connecti<br>ed from one or both of                                                                                                    | vity with target DNS se<br>f the servers, regardles                                                                                                    | ervers. The conn<br>is of whether the                                                                                      | ection will be trea<br>result was posit                                                       | ated as up if DNS<br>ive or negative.                                                      |
| Health Check DN                             | This field allows yo<br>tested via DNS Loc<br>If <b>Use first two DN</b><br>servers will be the<br>checked, <b>Host 1</b> m<br><b>S</b> If <b>Include public D</b>                                                                                                    | bu to specify two DNS I<br>bkup.<br><b>IS servers as Health</b><br>DNS lookup targets fo<br>bust be filled, whilea va<br>DNS servers is selecte                                                                                                    | nosts' IP address<br>Check DNS Ser<br>r checking a cont<br>lue for Host 2 is<br>d and no respon                            | ses with which co<br>vers is checked,<br>nection's health.<br>optional.<br>se is received fro | onnectivity is to be<br>the first two DNS<br>If the box is not<br>om all specified         |
| Servers                                     | DNS servers, DNS connection will be t DNS servers.                                                                                                    | lookups will also be is treated as down only if                                                                                                    | sued to some pu<br>there is also no                                                                                        | ublic DNS servers<br>response receive                                                         | s. A WAN<br>ed from the public                                                             |
|                                             | Connections will be<br>health check DNS<br>two DNS servers o                                                                                                    | e considered as up if D<br>servers, regardless of<br>f the WAN connection                                                                                                    | NS responses a<br>a positive or neg<br>are used as the                                                                     | re received from<br>ative result.By d<br>health check DN                                      | any one of the<br>efault, the first<br>S servers.                                          |
|                                             | H                                                                                                    | ealth Check Metho                                                                                                    | d: HTTP                                                                                                    |                                                                                               |                                                                                            |
|                                             |                                                                                                    |                                                                                                    |                                                                                                    |                                                                                               |                                                                                            |
|                                             | Health Check Settings                                                                                                    |                                                                                                    |                                                                                                    |                                                                                               |                                                                                            |
|                                             | Health Check Settings<br>Method                                                                                                    | ) HTTP •                                                                                                    |                                                                                                    |                                                                                               |                                                                                            |
|                                             | Health Check Settings<br>Method ()<br>Web 1                                                                                                    | HTTP •<br>URL: http://<br>String to Match:                                                                                                    | (option                                                                                                    | ial)                                                                                          |                                                                                            |
|                                             | Health Check Settings<br>Method (2)<br>Web 1<br>Web 2                                                                                                    | HTTP •<br>URL: http://<br>String to Match:<br>URL: http://<br>Chicas to Matchs                                                                                                    | (option                                                                                                    | ial)                                                                                          |                                                                                            |
|                                             | Health Check Settings<br>Method (2<br>Web 1<br>Web 2<br>Timeout (2                                                                                                    | HTTP •<br>URL: http://<br>String to Match:<br>URL: http://<br>String to Match:<br>5 • second(s)                                                                                                    | (option<br>(option                                                                                                    | al)                                                                                           |                                                                                            |
|                                             | Health Check Settings<br>Method (2<br>Web 1<br>Web 2<br>Timeout (2<br>Health Check Interval (2)                                                                                                    | HTTP       URL: http://       String to Match:       URL: http://       String to Match:       5 • second(s)       5 • second(s)                                                                                                    | (option<br>(option                                                                                                    | ial)                                                                                          |                                                                                            |
|                                             | Health Check Settings<br>Method (2)<br>Web 1<br>Web 2<br>Timeout (2)<br>Health Check Interval (2)<br>Health Check Interval (2)                                                                                                    | HTTP         URL: http://         String to Match:         URL: http://         String to Match:         5 • second(s)         5 • second(s)         3 •                                                                                                    | (option                                                                                                    | al)                                                                                           |                                                                                            |
|                                             | Health Check Settings<br>Method (2)<br>Web 1<br>Web 2<br>Timeout (2)<br>Health Check Interval (2)<br>Health Retries (2)<br>Recovery Retries (2)                                                                                                    | HTTP •<br>URL: http://<br>String to Match:<br>URL: http://<br>String to Match:<br>5 • second(s)<br>5 • second(s)<br>3 •<br>3 •                                                                                                    | (option<br>(option                                                                                                    | ial)<br>ial)                                                                                  |                                                                                            |
| HTTP connections w                          | Health Check Settings<br>Method (?)<br>Web 1<br>Web 2<br>Timeout (?)<br>Health Check Interval (?)<br>Health Retries (?)<br>Recovery Retries (?)<br>Recovery Retries (?)                                                                                                    | HTTP •<br>URL: http://<br>String to Match:<br>URL: http://<br>String to Match:<br>5 • second(s)<br>5 • second(s)<br>3 •<br>3 •<br>3 •                                                                                                    | (option<br>(option                                                                                                    | al)<br>al)<br>nd strings to mat                                                               | ch.                                                                                        |
| HTTP connections w                          | Health Check Settings<br>Method (2)<br>Web 1<br>Web 2<br>Timeout (2)<br>Health Check Interval (2)<br>Health Check Interval (2)<br>Health Retries (2)<br>Recovery Retries (2)<br>fill be issued to test the<br>WAN Settings > W<br>The URL will be ref<br>is left blank, a health<br>(Note: HTTP redired<br>filled, a health check<br>HTTP response co | <ul> <li>HTTP •</li> <li>URL: http://</li> <li>String to Match:</li> <li>URL: http://</li> <li>String to Match:</li> <li>String to Match:</li> <li>5 • second(s)</li> <li>3 •</li> <li>3 •</li> <li>a •</li> <li>connectivity with conf</li> <li>VAN Edit &gt; Health Ch</li> <li>the check will pass if the http://</li> <li>the check will pass if the HTTP:</li> <li>ntent contains the string</li> </ul> | igurable URLs at<br>eck Settings >U<br>an HTTP heal<br>e HTTP return co<br>2 are treated as f<br>P return code is b<br>19. | al)<br>al)<br>al)<br>al)<br>al)<br>al)<br>al)<br>al)                                          | ch.<br><b>String to Match</b><br>00 and 299<br><b>String to Match</b> is<br>299 and if the |

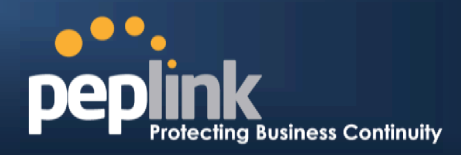

#### **Other Health Check Settings**

| Timeou                   | t 🕐                                                                                                   | 5 v second(s)                                                                                                    |                                       |
|--------------------------|----------------------------------------------------------------------------------------------------|----------------------------------------------------------------------------------------------------|---------------------------------------|
| Health                   | Check Interval 🕐                                                                                      | 5 v second(s)                                                                                                    |                                       |
| Health F                 | Retries 🕜                                                                                             | 3 🗸                                                                                                    |                                       |
| Recove                   | ry Retries 🛛 🕐                                                                                        | 3 💌                                                                                                    |                                       |
| Timeout                  | This setting spec<br>timeout is set to s                                                              | ifies the timeoutin secondsfor ping/DNS lookup requests.The <b>5 seconds</b> .                                                                                                    | default                               |
| Health Check<br>Interval | This setting spec<br>Default health ch                                                                | ifies the time interval in seconds between ping or DNS lookup<br>eck interval is <b>5 seconds</b> .                                                                                                    | requests.                             |
| Health Check<br>Retries  | This setting spec<br>Peplink Balance<br>retries is set to <b>3</b> .<br>connection will be            | ifies the number of consecutive ping/DNS lookup timeouts after<br>is to treat the corresponding WAN connection as down. Defau<br>Using the default <b>Health Retries</b> setting of <b>3</b> , the correspondi<br>e treated as down after three consecutive timeouts.                                                           | er which the<br>Ilt health<br>ing WAN |
| Recovery Retries         | This setting spec<br>that must be rece<br>as up again. By c<br>connection that is<br>threeconsecutive | ifies the number of consecutive successful ping/DNS lookup re<br>eived before the Peplink Balance treats a previously down WA<br>default, <b>Recover Retries</b> is set to <b>3</b> .Using the default setting, a<br>s treated as down will be considered as up again upon receiving<br>e successful ping/DNS lookup responses. | esponses<br>N connection<br>WAN<br>ng |

#### Note

If a WAN connection goes down, all of the WAN connections not set with a **Connection Type** of **Always-on**will also be brought up until any one of higher priority WAN connections is up and found to be healthy. This design could increase overall network availability.

For example, if WAN1, WAN2, and WAN3 have the connection types of **Always-on**, **Backup Priority Group 1**, and **Backup Priority Group 2**, respectively, when WAN1 goes down, WAN2 and WAN3 will try to connect. If WAN3 is connected first, WAN2 will still be kept connecting. If WAN2 is connected, WAN3 will disconnect or abort making connection.

#### Automatic Public DNS Server Check on DNS Test Failure

When the health check method is set to **DNS Lookup** and checks fail, the Balance will automatically perform DNS lookups on some public DNS servers. If the testsare successful, the WAN may not be down but rather the target DNS server malfunctioned. You will see the following warning message on the main page:

Failed to receive DNS response from the health-check DNS servers for WAN connection 3. But public DNS server lookup test via the WAN passed. So please check the DNS server settings.

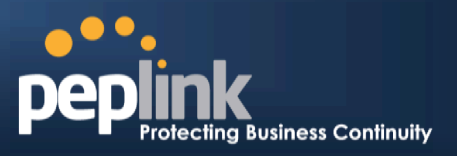

## 11.4 Bandwidth Allowance Monitor

The Bandwidth Allowance Monitor helps track your network usage.Please refer to section to view usage statistics.

| <b>Bandwidth Allowance</b>     | Monito | r Settings                                                                                                    |
|--------------------------------|--------|----------------------------------------------------------------------------------------------------|
| Bandwidth Allowance<br>Monitor | ?      | ☑ Enable                                                                                                    |
| Action                         | ?      | Email notification is currently disabled. You can get notified when usage hits 75%/95% of monthly allowance by enabling <u>Email Notification</u> . |
| Start Day                      |        | On 1st 🔹 of each month at 00:00 midnight                                                                                                    |
| Monthly Allowance              |        | 100 GB 🔻                                                                                                    |

|                   | Bandwidth Allowance Monitor                                                                                                    |
|-------------------|----------------------------------------------------------------------------------------------------|
|                   | If <b>Email Notification</b> is enabled, you will be notified byemail when usage hits 75% and 95% of the monthly allowance.                                                                                                    |
| Action            | If <b>Disconnect when usage hits 100% of monthly allowance</b> is checked, this WAN connection will be disconnected automatically when the usage hits the monthly allowance. It will not resume connection unless this option has been turned off or the usage has been reset when a new billing cycle starts. |
| Start Day         | This option allows you to define which day of the month each billing cycle begins.                                                                                                    |
| Monthly Allowance | This field is for defining the maximum bandwidth usage allowed for the WAN connection each month.                                                                                                    |

#### Disclaimer

Due to different network protocol overheads and conversions, the amount of data as reported by this Peplink device is not representative of actual billable data usage as metered by your network provider. Peplink disclaims any obligation or responsibility for any events arising from the use of the numbers shown here.

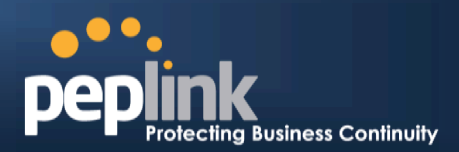

## 11.5 Additional Public IP Settings

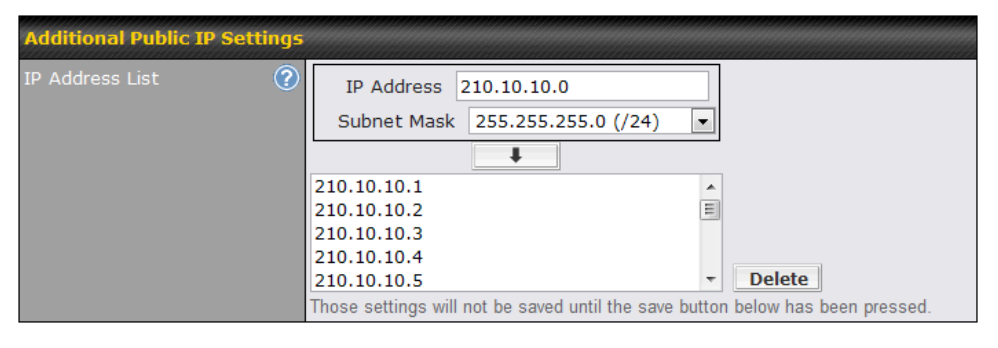

#### Additional Public IP Settings

#### **IP Address List**

**IP Address List** represents the list of fixed Internet IP addresses assigned by the ISP in the event that more than one Internet IP addressis assigned to this WAN connection.Enter the fixed Internet IP addresses and the corresponding subnet mask, and then click the **Down Arrow** button to populate IP address entries to the **IP Address List**.

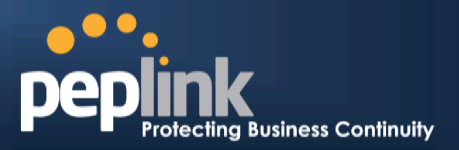

#### 11.6 Dynamic DNS Settings

The Peplink Balance allows registeringdomain name relationships to dynamic DNS service providers. Through registration with dynamic DNS service provider(s), the default public Internet IP address of each WAN connection can be associated with a hostname. With dynamic DNS service enabled for a WAN connection, you can connect to your WAN's IP address externally even if its IP address is dynamic. You must register for an account from the listed dynamic DNS service providers before enabling this option.

If the WAN connection's IP address is a reserved private IP address (i.e., behind a NAT router), the public IP of each WAN will be automatically reported to the DNS service provider.

Either upon a change in IP addresses or every 23 days without link reconnection, the Peplink Balance will connect to the dynamic DNS service provider to update the provider's IP address records.

The settings for dynamic DNS service provider(s) and the association of hostname(s) are configured via *Network > Interfaces > WAN > Dynamic DNS Settings*.

| Dynamic DNS Settings |              |  |
|----------------------|--------------|--|
| Service Provider     | Disabled     |  |
|                      | Disabled     |  |
|                      | changeip.com |  |
| * Required           | dyndns.org   |  |
|                      | no-ip.org    |  |
|                      | tzo.com      |  |
|                      | DNS-O-Matic  |  |

If your desired provider is not listed, you may check with <u>DNS-O-Matic</u>. This service supports updating 30 other dynamic DNS service providers. (Note: Peplink is not affiliated with DNS-O-Matic.)

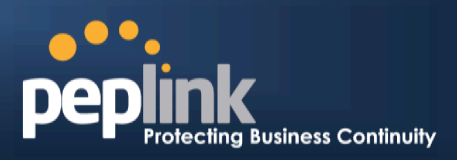

| Dynamic DNS Settings |             |
|----------------------|-------------|
| Service Provider     | DNS-0-Matic |
| Username *           |             |
| Password *           |             |
| Confirm Password *   |             |
| Hosts *              | Add Delete  |

|                              | Dynamic DNS Settings                                                                                                    |  |
|------------------------------|----------------------------------------------------------------------------------------------------|--|
| Service Provider             | This setting specifies the dynamic DNS service provider to be used for the WAN.<br>Supported providers are: <ul> <li>changeip.com</li> <li>dyndns.org</li> <li>no-ip.org</li> <li>tzo.com</li> <li>DNS-O-Matic</li> </ul> <li>Select <b>Disabled</b> to disable this feature.</li> |  |
| User ID / User / Email       | This setting specifies the registered user name for the dynamic DNS service.                                                                                                    |  |
| Password / Pass / TZO<br>Key | This setting specifies the password for the dynamic DNS service.                                                                                                    |  |
| Hosts / Domain               | This setting specifies a list of hostnames or domains to be associated with the public Internet IP address of the WAN connection.                                                                                                    |  |

#### Important Note

In order to use dynamic DNS services, appropriate hostname registration(s), as well as a valid account with a supported dynamic DNS service provider, are required.

A dynamic DNS update is performed whenever a WAN's IP address is changed, such as when an IP is changed after a DHCP IP refresh orreconnection.

Due to dynamic DNS service providers' policies, a dynamic DNS host expires automatically when the host record has not beennot updated for a long time. Therefore, the Peplink Balance performs an update every 23 days, even if a WAN's IP address did not change.

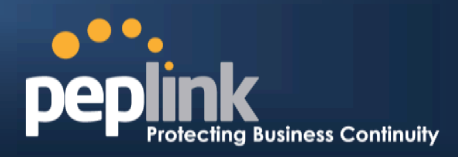

# 12 Bandwidth Bonding SpeedFusion<sup>™</sup>

(Available on the Peplink Balance 210+)

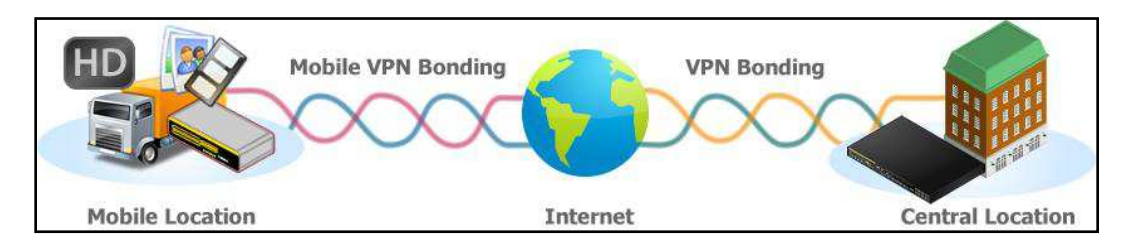

Peplink BalanceBandwidth Bonding SpeedFusion<sup>TM</sup>functionality securely connectsone or more branch offices to your company's main headquarters or to other branches. The data, voice, andvideo communications between these locations are kept confidential across the public Internet.

The Bandwidth Bonding SpeedFusion<sup>™</sup> of the Peplink Balance is specifically designed for multi-WAN environments. The Peplink Balance canbond all WAN connections' bandwidth for routingSpeedFusion<sup>™</sup> traffic. Unless all the WAN connections of one site are down, the Peplink Balance cankeep the VPN up and running.Bandwidth Bonding is enabled by default.

## 12.1 SpeedFusion<sup>™</sup>Settings

Peplink Balance 380, 580,710, 1350 and 2500 supportmaking multiple SpeedFusion<sup>™</sup>connections with a remote Peplink Balance 210, 310, 380, 580, 710, 1350, 2500, or a Pepwave MAXmobile router.The Peplink Balance 210 and 310 support making two SpeedFusion<sup>™</sup>connections with a remote Peplink Balance 210, 310, 380, 580, 710, 1350, 2500, or a Pepwave MAX mobile router.

A Peplink Balance that supports multiple VPN connections can act as a central hub which connects branch offices. For example, if branch office A and branch office B make VPN connections to headquarters C, both branch office LAN subnets and the subnets behind them(i.e., static routes) will also be advertised to the headquarters C and the other branches. So branch office A will be able to access branch office B via headquarters C in this case.

The local LAN subnet and subnets behind the LAN (defined under **Static Route** on the LAN settings page) will be advertised to the VPN. All VPN members (branch offices and headquarters) will be able to route to local subnets.

Note that all LAN subnets and the subnets behind themmust be unique. Otherwise, VPN members will not be able to access each other.

All data can be routed over the VPN with 256-bit AES encryption standard. To configure this, navigate to **Network >SpeedFusion**<sup>M</sup>.

| IK Dalalice Se      | 1165                                                                                                    | Protecting Business Continuity               |
|---------------------|----------------------------------------------------------------------------------------------------|----------------------------------------------|
|                     | with SpeedFusion <sup>™</sup>                                                                                                    | nControl.                                    |
| Profile             | Remote ID Remote Addre                                                                                                    | iss(es)                                      |
| A <u>FL Office</u>  | Balance_20D3                                                                                                    | ×                                            |
| A NY Office         | Balance_FBDB                                                                                                    | ×                                            |
|                     | New Profile                                                                                                    |                                              |
| Local ID            | Balance_888E  ction                                                                                                    |                                              |
| Link Failure Detect | ion Time (?)   Recommended (Approx. 15 second content of the second content of the secon | cs)<br>re health checks and higher bandwidth |
| <u></u>             | Save                                                                                                    |                                              |

To configure a new SpeedFusion<sup>™</sup> profile, navigate to **Network >SpeedFusion<sup>™</sup>>New Profile** 

New Profile

This will open a page similar to the one as shown below:

peplink

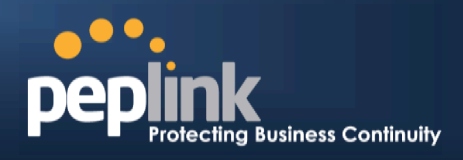

| PepVPN Profile                               |   |                                                                                                    |
|----------------------------------------------|---|----------------------------------------------------------------------------------------------------|
| Name                                         | 3 |                                                                                                    |
| Active                                       |   |                                                                                                    |
| SpeedFusion™                                 |   | Supported                                                                                                    |
| Encryption                                   | ? | ● 🔒 256-bit AES 🔘 🔓 OFF                                                                                                    |
| Remote ID                                    | ? |                                                                                                    |
| Authentication                               |   | By Remote ID only O Preshared Key O X.509                                                                                                    |
| NAT Mode                                     | ? |                                                                                                    |
| Remote IP Address / Host<br>Names (Optional) | ? |                                                                                                    |
|                                              |   | If this field is empty, this field on the remote unit must be filled                                                                                                |
| Data Port                                    | ? | ● Default © Custom                                                                                                    |
| Layer 2 Bridging                             | ? |                                                                                                    |
| Bridging Port                                | ? | LAN                                                                                                    |
| VLAN Tagging                                 | ? | No VLAN V More                                                                                                    |
| STP                                          | ? |                                                                                                    |
| Preserve LAN Settings<br>Upon Connected      | ? | After this VPN profile is established, most routing functionalities will cease to work. The device will practically become an Ethernet extender of the remote unit. |
| Configure                                    | ? | Using DHCP                                                                                                    |

A list of definedSpeedFusion<sup>TM</sup>connection profiles and a**Link Failure Detection Time** option will be shown.Click the **New Profile** button to create a new VPN connection profile for making a VPN connection to a remote Peplink Balance via the available WAN connections.Each profile is for making a VPN connection with one remote Peplink Balance.

|                          | PepVPN Profile Settings                                                                                                    |
|--------------------------|----------------------------------------------------------------------------------------------------|
| Name                     | This field is for specifying a name to represent this profile. The name can be any combination of alphanumeric characters (0-9, A-Z, a-z), underscores (_), dashes (-), and/or non-leading/trailing spaces ( ).                                                           |
| Active                   | When this box is checked, this VPN connection profilewill be enabled. Otherwise, it will be disabled.                                                                                                    |
| SpeedFusion <sup>™</sup> | This field indicates weather this device supports SpeedFusion or not.                                                                                                    |
| Encryption               | By default, VPN traffic is encrypted with <b>256-bit AES</b> . If <b>Off</b> is selected on both sides of a VPN connection, no encryption will be applied.                                                                                                    |
| Remote ID                | To allow the Peplink Balance to establisha VPN connection with a specific remote peer using a unique identifying number, enter the peer'sID or serial number here.                                                                                                    |
| Authentication           | Select from <b>By Remote ID Only</b> , <b>Preshared Key</b> , or <b>X.509</b> to specify the method the Peplink Balance will use to authenticate peers. When selecting <b>By Remote ID Only</b> , be sure to enter a unique peer ID number in the <b>Remote ID</b> field. |

# Peplink Balance Series

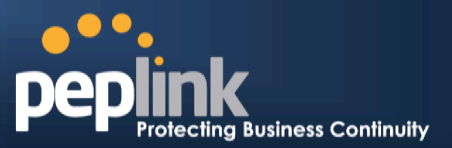

| Pre-shared Key                                  | This optional field becomes available when <b>Pre-shared Key</b> is selected as the Peplink Balance's VPN <b>Authentication</b> method, as explained above. <b>Pre-shared Key</b> defines the pre-shared key used for this particular VPN connection. The VPN connection's session key will be further protected by the pre-shared key. The connection will be up only if the pre-shared keys on each side match. When the peer is running firmware 5.0+, this setting will be ignored. If you would like to prevent the display of the pre-shared key, check <b>Hide Characters</b> .                                                                                                    |
|-------------------------------------------------|----------------------------------------------------------------------------------------------------|
| X.509                                           | This optional field becomes available when <b>X.509</b> is selected as the Peplink Balance's VPN authentication method, as explained above. To authenticate VPN connections using X.509 certificates, copy and paste certificate details into this field. To get more information on a listed X.509 certificate, click the <b>Show Details</b> link below the field.                                                                                                    |
| NAT Mode                                        | Check this box to allow the local DHCP server to assign an IP address to the remote peer.<br>When NAT Mode is enabled, all remote traffic over the VPN will be tagged with the<br>assigned IP address using network address translation.                                                                                                    |
| Remote IP Address<br>/ Host Names<br>(Optional) | If NAT Mode is not enabled, you can enter a remote peer's WAN IP address or<br>hostname(s) here. If the remote uses more than one address, enter only one of them here.<br>Multiple hostnames are allowed and can be separated by a space character or carriage<br>return. Dynamic-DNS host names are also accepted.<br>This field is optional. With this field filled, the Peplink Balance will initiate connection to<br>each of the remote IP addressesuntil it succeeds in making a connection. If the field is<br>empty, the Peplink Balance will wait for connection from the remote peer. Therefore, at<br>least one of the two VPN peers must specify this value. Otherwise, VPN connections<br>cannot be established. |
| Data Port                                       | This field is used to specify a UDP port number for transporting outgoing VPN data. If <b>Default</b> is selected, UDP port 4500 will be used. Port 32015 will be used if the remote unit uses Firmware prior to version 5.4 or if port 4500 is unavailable. If <b>Custom</b> is selected, enter an outgoing port number from 1 to 65535.                                                                                                    |
| Layer 2 Bridging <sup>A</sup>                   | To make this option visible, click the question mark icon appearing at the top right of the PepVPN Profile settings section, and then click the displayed link.<br>When this check box is unchecked, traffic between local and remote networks will be IP forwarded. To bridge the Ethernet network of an Ethernet port on a local and remote network, select Layer 2 Bridging. When this check box is selected, the two networks will become a single LAN, and any broadcast (e.g., ARP requests) or multicast traffic (e.g., Bonjour) will be sent over the VPN.                                                                                                    |
| Bridge Port <sup>A</sup>                        | When Layer 2 bridging is enabled, this field specifies the port to be bridged to the remote site. If you choose <b>WAN</b> , the selected WAN will be dedicated to bridging with the remote site and will be disabled for WAN purposes. The LAN port will remain unchanged.                                                                                                    |
| VLAN Tagging <sup>A</sup>                       | This field specifies the VLAN ID with which the VPN's traffic should be tagged before sending the traffic to the bridge port. If no VLAN tagging is needed, select <b>No VLAN</b> . To define a new VLAN ID, click <b>More</b> and input the VLAN ID. VLAN IDs that are not referenced by any VPN profiles will be removed from the list automatically. The default value for this field is <b>No VLAN</b> .                                                                                                    |
| STP <sup>A</sup>                                | Checking this box enables spanning tree protocol, used to prevent loops in bridged Ethernet LANs.                                                                                                    |
| Preserve LAN                                    | The LAN port is chosen as the bridge port. Selecting this option preserves LAN settings                                                                                                    |

#### Peplink Balance Series

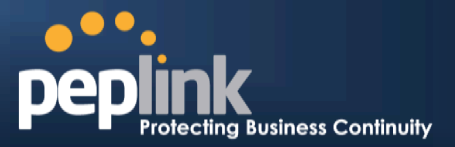

| Settings Upon<br>Connected <sup>A</sup> | (e.g., LAN port IP address, DHCP server, etc.) when the Layer 2 VPN is connected.<br>Uncheck this option if the LAN IP address and gateway will use remote LAN settings.<br>Check this option if the LAN IP address and local DHCP server should remain unchanged<br>after the VPN is up.If you choose not to preserve LAN settings when the VPN is<br>connected, the device will not act as a router and most Layer 3 routing functions will cease<br>to work. |
|-----------------------------------------|----------------------------------------------------------------------------------------------------|
| Configure <sup>A</sup>                  | This setting specifies how a management IP address is acquired for the bridge port in the specified VLAN (if defined) when the Layer 2 bridge is connected. Choosing <b>As None</b> will result in no IP address being assigned to the bridge port for the Layer 2 connection.                                                                                                    |
|                                         |                                                                                                    |

<sup>A</sup> - Advanced feature, please click the 2 button on the top right hand corner to activate.

| WAN Connection Priori | ty 📀                                             |
|-----------------------|--------------------------------------------------|
| 1. WAN1               | Priority: 1 (Highest) 💌 Connect to Remote: All 💌 |
| 2. WAN2               | Priority: 1 (Highest) 💌 Connect to Remote: All 💌 |
| 3. WAN3               | Priority: 1 (Highest) 💌 Connect to Remote: All 💌 |
| 4. WAN4               | Priority: 1 (Highest) 💌 Connect to Remote: All 💌 |
| 5. WAN5               | Priority: 1 (Highest) 💌 Connect to Remote: All 💌 |
| 6. WAN6               | Priority: 1 (Highest) 💌 Connect to Remote: All 💌 |
| 7. WAN7               | Priority: 1 (Highest) 💌 Connect to Remote: All 💌 |
| 8. Mobile Internet    | Priority: 1 (Highest) 💌 Connect to Remote: All 💌 |

#### **WAN Connection Priority**

# WAN Connection Priority

These settings specify the priority of the WAN connections to be used in making VPN bonding connections. A WAN connection will never be used when OFF is selected. Only available WAN connections with the highest priority will be utilized.

To allow connection mapping to remote WANs. click the question mark icon found at the top right of this section, and then click the displayed link to reveal the **Connect to Remote** drop-down menu.

| Send All Traffic To |  |
|---------------------|--|
| VPN Connection 2    |  |

#### Send All Traffic To

This feature allows you to redirect all traffic to a specified PepVPN connection. Click the *button* to select your connection and the following menu will appear:

| Send All Traffic To | VPN Connection 2 |  |
|---------------------|------------------|--|
|                     | 135.36.14.0      |  |

You could also specify a DNS server to resolve incoming DNS requests

## Peplink Balance Series

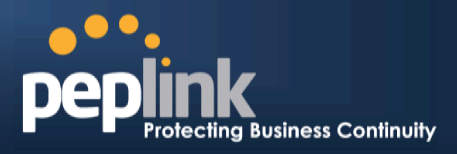

| Link Failure Detection Time | <ul> <li>Recommended (Approx. 15 secs)</li> <li>Fast (Approx. 6 secs)</li> <li>Faster (Approx. 2 secs)</li> <li>Extreme (Under 1 sec)</li> <li>Shorter detection time incurs more health checks and higher bandwidth overhead</li> </ul> |
|-----------------------------|----------------------------------------------------------------------------------------------------|
|-----------------------------|----------------------------------------------------------------------------------------------------|

|                                | Link Failure Detection                                                                                                    |
|--------------------------------|----------------------------------------------------------------------------------------------------|
| Link Failure<br>Detection Time | The bonded VPN can detect routing failures on the path between two sites over each WAN connection. Failed WAN connections will not be used to route VPN traffic. Health check packets are sent to the remote unit to detect any failure. The more frequently checks are sendt, the shorter the detection time, althoughmore bandwidth will be consumed. When <b>Recommended</b> (default) is selected, a health check packet is sent every five seconds, and the expected detection time is 15 seconds. When <b>Fast</b> is selected, a health check packet is sent every three seconds, and the expected detection time is seconds. When <b>Faster</b> is selected, a health check packet is sent every second, and the expected detection time is seconds. When <b>Faster</b> is selected, a health check packet is sent every second, and the expected detection time is two seconds. When <b>Extreme</b> is selected, a health check packet is sent every 0.1 second, and the expected detection time is less than one second. |

#### Important Note

Peplink proprietary SpeedFusion<sup>™</sup> usesTCP port 32015 and UDP port 4500 for establishing VPN connections. If you have a firewall in front of your Peplink Balance devices, you will need to add firewall rules for these ports and protocols to allow inbound and outbound traffic to pass through the firewall.

|                                                                      | Тір                                                                                                    |
|----------------------------------------------------------------------|----------------------------------------------------------------------------------------------------|
| Watch a video walkthrough of setting up                              | a SpeedFusion <sup>TMVPN</sup> on our <u>YouTube Channel</u> !                                                                                                    |
| Vvatch a video walkthrough of setting up                             | Setup Wizard     Network     System     Status     Apply Changes       SpeedFusion     VPN Bonding     Image: Control of the status     Image: Control of the status       SpeedFusion     VPN Bonding     Image: Control of the status     Image: Control of the status       SpeedFusion     VPN Bonding     Image: Control of the status     Image: Control of the status       SpeedFusion     VPN Bonding     Image: Control of the status     Image: Control of the status       SpeedFusion     New Profile     Image: Control of the status     Image: Control of the status       Speedfusion     Image: Control of the status     Image: Control of the status     Image: Control of the status       Speedfusion     Image: Control of the status     Image: Control of the status     Image: Control of the status       Speedfusion     Image: Control of the status     Image: Control of the status     Image: Control of the status       Speedfusion     Image: Control of the status     Image: Control of the status     Image: Control of the status       Speedfusion     Image: Control of the status     Image: Control of the status     Image: Control of the status       Speedfusion     Image: Control of the status     Image: Control of the status     Image: Control of the status       Speedfusion     Image: Control of the status     Image: Control of the status     Image: Control of the status |
| QoS                                                                  | <ul> <li>Extreme (under 1 sec)</li> <li>Shorter detection time incurs more health checks and higher bandwidth overhead</li> </ul>                                                                                                    |
| Gard include     Gardwidth     Gandwidth     Gandwidth     Gandwidth | Save                                                                                                    |
|                                                                      | http://youtu.be/xNaq13FWu_g                                                                                                    |

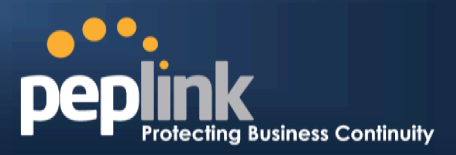

## **12.2 The Peplink Balance Behind a NAT Router**

The Peplink Balance supports establishing SpeedFusion<sup>™</sup> over WAN connections which are behind a NAT (network address translation) router.

To enable a WAN connection behind a NAT router to accept VPN connections, you can configure the NAT router in front of the WAN connection to inbound port-forward TCP port 32015 to the Peplink Balance.

If one or more WAN connections onUnit A can accept VPN connections (by means of port forwarding or not) while none of the WAN connections on the peer Unit B can do so, you should enterall of Unit A's public IP addresses or hostnames into Unit B's**RemoteIP Addresses / Host Names**field. Leave the field in Unit A blank. With thissetting, a SpeedFusion<sup>TM</sup>connection can be set up and all WAN connections on both sides will be utilized.

See the following diagram for an example of this setup in use:

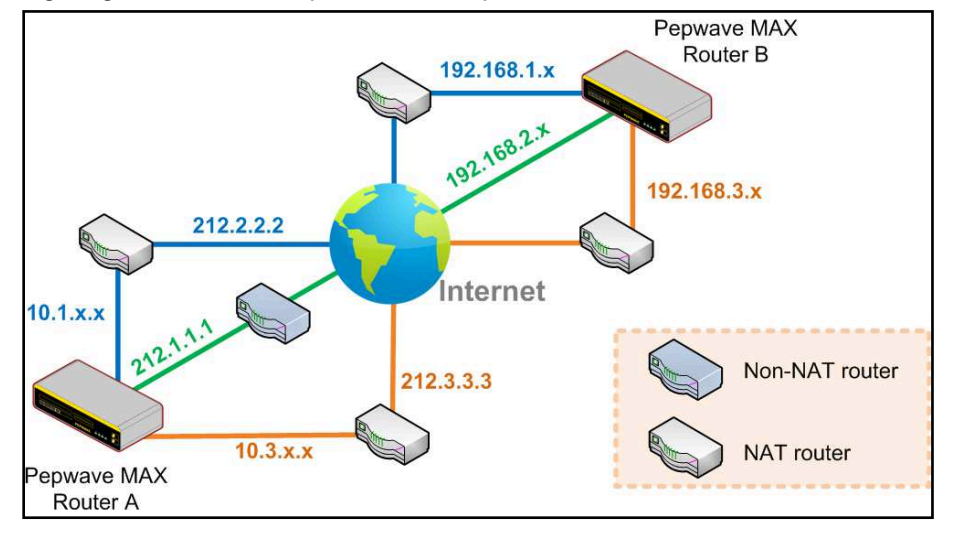

One of the WANs connected toBalance A is non-NAT'd (*212.1.1.1*). The rest of the WANs connected toBalance A and all WANs connected toBalance B are NAT'd. In thiscase, the **Peer IP Addresses / Host Names** field forBalance B should be filled with all of Balance A's hostnames or public IP addresses (i.e., *212.1.1.1, 212.2.2.2,* and *212.3.3.3*), and the field in Balance A can be left blank. The two NAT routers on WAN1 and WAN3 connected to Balance A should inbound port-forward TCP port 32015 to Balance A so that all WANs will be utilized in establishing the VPN.

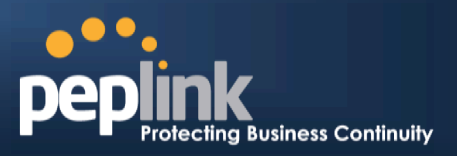

# 12.3 SpeedFusion<sup>™</sup> Status

SpeedFusion<sup>™</sup> Status is shown in the **Dashboard**. The connection status of each connection profile is shown as below.

| SpeedFusion™ |               | Status |
|--------------|---------------|--------|
| FL Office    | 🔒 Established |        |
| NY Office    | 🔓 Established |        |

SpeedFusion<sup>™</sup> connection status is also shown on the LCD panel of the Peplink Balance 380, 580, 710, 1350, and 2500.

After clicking the **Details** button at the topright corner of the SpeedFusion<sup>TM</sup> table, you will be forwarded to **Status** >**SpeedFusion**<sup>TM</sup>, where you can view subnet and WAN connection information for each VPN peer.Please refer to section for details.

| PepVPN with SpeedFusion <sup>™</sup> |                 |                                                                                                    |
|--------------------------------------|-----------------|----------------------------------------------------------------------------------------------------|
| Profile                              | Remote Networks |                                                                                                    |
| A NY Office                          | 192.168.3.0/24  | La Carteria de Carteria de Carteria de Carteria de Carteria de Carteria de Carteria de Carteria de Carteria de C |
| 🔒 🕨 FL Office                        | 192.168.50.0/24 | La                                                                                                    |

#### IP Subnets Must Be Unique Among VPN Peers

The entire interconnected SpeedFusion<sup>™</sup> network is asingle non-NAT IP network. Avoid duplicating subnets in your sites to prevent connectivity problems when accessing those subnets.

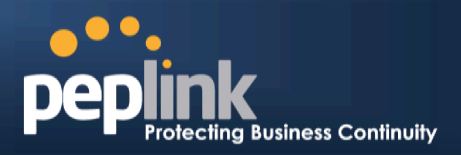

# 13 IPsec VPN

Peplink Balance IPsec VPN functionality securely connects one or more branch offices to your company's main headquarters or to other branches. Data, voice, andvideo communications between these locations are kept safe and confidential across the public Internet.

IPsecVPN on the Peplink Balance is specially designed for multi-WAN environments. For instance, if a user sets up multiple IPsec profiles for his multi-WAN environment and WAN1 is connected and healthy, IPsec traffic will go through this link. However, should unforeseen problems (e.g.,unplugged cables or ISP problems) cause WAN1 to go down, our IPsec implementation will make use of WAN2 and WAN3 for failover.

#### 13.1 IPsec VPN Settings

All Peplink products can makemultiple IPsec VPN connections with Peplink routers, as well as Cisco and Juniper routers.

Note that all LAN subnets and the subnets behind themmust be unique. Otherwise, VPN members will not be able to access each other.

All data can be routed over the VPN with a selection of encryption standards, such as 3DES, AES-128, and AES-256.

#### To configure, navigate to *Network >IPsec VPN*.

| NAT-Traversal Enabled |                   |          |
|-----------------------|-------------------|----------|
| IPsec VPN Profiles    | Remote Networks   |          |
| Profile 1             | 192.167.11.193/28 | <b>×</b> |
|                       | New Profile       |          |

A **NAT-Traversal** option and list of defined**IPsecVPN**profiles will be shown.

**NAT-Traversal**should be enabled if your system is behind a NAT router.

Click the **NewConnection** button to create new IPsec VPN profiles that make VPN connections to remote Peplink Balance, Cisco, or Juniper Routers via available WAN connections. To edit any of the profiles, click on its associated connection name in the leftmost column.

# Peplink Balance Series

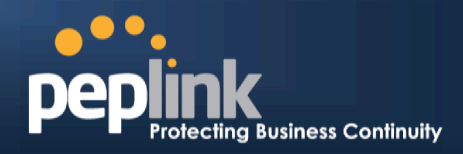

| Name                                         | Profile 1                                                                        |                                  |
|----------------------------------------------|----------------------------------------------------------------------------------|----------------------------------|
| Active 🧭                                     |                                                                                  |                                  |
| Remote Gateway IP 🛛 🕐<br>Address / Host Name | 12.12.12.12                                                                      |                                  |
| Local Networks                               | <ul><li>☑ 192.168.1.0/24</li></ul>                                               |                                  |
| Remote Networks                              | Network                                                                          | Subnet Mask                      |
|                                              | 192.167.11.193                                                                   | 255.255.250 (/28) 💽 🗶            |
|                                              |                                                                                  | 255.255.255.0 (/24) 💌 🔂          |
| Authentication                               | ● Preshared Key ○ X.5                                                            | 09 Certificate                   |
| Mode                                         | <ul> <li>Main Mode (All WANs i</li> <li>Aggressive Mode</li> </ul>               | need to have Static IP)          |
| Force UDP Encapsulation                      | D                                                                                |                                  |
| Preshared Key                                | •••••••<br>Hide Characters                                                       |                                  |
| Local ID 📀                                   |                                                                                  |                                  |
| Remote ID 📀                                  |                                                                                  |                                  |
| Phase 1 (IKE) Proposal                       | 1 AES-256 & SHA1<br>2                                                            | <ul> <li>▼</li> <li>▼</li> </ul> |
| Phase 1 DH Group                             | Group 2: MODP 1024                                                               |                                  |
| Phase 1 SA Lifetime                          | 3600 s                                                                           | econds Default                   |
| Phase 2 (ESP) Proposal                       | 1 AES-256 & SHA1<br>2                                                            |                                  |
| Phase 2 PFS Group                            | <ul> <li>None</li> <li>Group 2: MODP 1024</li> <li>Group 5: MODP 1536</li> </ul> |                                  |
| Phase 2 SA Lifetime                          | 28800 s                                                                          | econds Default                   |

| IPsec VPN Settings           |                                                                                                    |
|------------------------------|----------------------------------------------------------------------------------------------------|
| Name                         | This field is for specifying a local name to represent this connection profile.                                 |
| Active                       | When this box is checked, this IPsec VPN connection profile will be enabled.<br>Otherwise, it will be disabled. |
| Remote Gateway IP<br>Address | Enter the remote peer's public IP address.For <b>Aggressive Mode</b> , this is optional.                        |
| Local Networks               | Enter the local LAN subnets here. If you have defined static routes, they will be shown here.                   |
| Remote Networks              | Enter the LAN and subnets that are located at the remote site here.                                             |
| Authentication               | To access your VPN, clients will need to authenticate by your choice of methods.                                |

# Peplink Balance Series

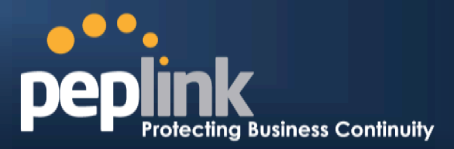

|                            | Choose between the Preshared Key and X.509 methods of authentication.                                                                                                    |
|----------------------------|----------------------------------------------------------------------------------------------------|
| Mode                       | Choose <b>Main Mode</b> if both IPsec peers use static IP addresses.<br>Choose <b>Aggressive Mode</b> if one of the IPsec peers uses dynamic IP addresses.                                                                                                    |
| Force UDP<br>Encapsulation | For forced UDP encapsulation regardless of NAT-traversal, tick this checkbox.                                                                                                    |
| Pre-shared Key             | This defines the peer authentication pre-shared key used to authenticate this VPN connection. The connection will be up only if the pre-shared keys on each side match.                                                                                                    |
| Local ID                   | In <b>Main Mode</b> , this field can be left blank.<br>In <b>Aggressive Mode</b> , if <b>Remote Gateway IP Address</b> is filled on this end and the peer<br>end, this field can be left blank. Otherwise, this field is typically a U-FQDN.                                                                                                    |
| Remote ID                  | In <b>Main Mode</b> , this field can be left blank.<br>In <b>Aggressive Mode</b> , if <b>Remote Gateway IP Address</b> is filled on this end and the peer<br>end, this field can be left blank. Otherwise, this field is typically a U-FQDN.                                                                                                    |
| Phase 1 (IKE)<br>Proposal  | In <b>Main Mode</b> , this allows setting up to sixencryption standards, in descending order of priority, to be used in initial connection key negotiations.<br>In <b>Aggressive Mode</b> , only one selection is permitted.                                                                                                    |
| Phase 1 DH Group           | This is the Diffie-Hellman group used within IKE. This allows two parties to establish a shared secret over an insecure communications channel. The larger the group number, the higher the security.<br>Group 2 - <b>1024-bit</b> is the default value.<br>Group 5 - <b>1536-bit</b> is the alternative option.                                                                                                    |
| Phase 1 SA Lifetime        | This setting specifies the lifetime limit of this Phase 1 Security Association. By default, it is set at 3600 seconds.                                                                                                    |
| Phase 2 (ESP)<br>Proposal  | In <b>Main Mode</b> , this allows setting up to sixencryption standards, in descending order of priority, to be used for the IP data that is being transferred.<br>In <b>Aggressive Mode</b> , only one selection is permitted.                                                                                                    |
| Phase 2 PFS Group          | <ul> <li>Perfect forward secrecy (PFS) ensures that if a key was compromised, the attacker will be able to access only the data protected by that key.</li> <li>None - Do not request for PFS when initiating connection. However, since there is no valid reason to refuse PFS, the system will allow the connection to use PFS if requested by the remote peer. This is the default value.</li> <li>Group 2 - 1024-bit Diffie-Hellman group. The larger the group number, the higher the security.</li> <li>Group 5 - 1536-bit is the third option.</li> </ul> |
| Phase 2 SA Lifetime        | This setting specifies the lifetime limit of this Phase 2 Security Association. By default, it is set at 28800 seconds.                                                                                                    |